### **Overview**

### **Graduate International Applicant How to Apply Tutorial**

This tutorial demonstrates how to apply to SJSU as a Graduate International Applicant.

### **Table of Contents**

| Creating an Account                | 2  |
|------------------------------------|----|
| Select One Program to Apply        | 6  |
| Entering Personal Information      | 8  |
| Entering Academic History          | 17 |
| Entering Supporting Information    | 23 |
| Entering Program Materials         | 28 |
| Submitting an Application          | 34 |
| Frequently Asked Questions         | 37 |
| Applicant Help & Technical Support |    |

For technical support with the Cal State Apply application, help is available M - F, 6 am to 5 pm PT, by phone: (857) 304-2087, and by email: CalStateApply@liaisoncas.com. Provide your CAS ID # (located under your name in the upper-right corner of the application) with your request. Responses to emails are typically provided within 2 business days; however, responses can take up to 3 business days during busy times.

For other admissions-related questions, email:admissions@sjsu.edu or click on live chat from the Admissions website (www.sjsu.edu/admissions).

#### Common Mistakes to Avoid

- Using the back arrow before completing and saving a section
- Entering incorrect biographical information name, birthdate, citizenship, address, not indicating all names
- Entering incomplete education history / missing academic records
- Not reviewing selected program(s) to ensure submission to correct/desired program
- Not reading or responding to CSU application related-emails

### Creating an Account

1. Go to

The first step to submitting an application is to create an account with Cal State Apply. Follow the steps below for creating an account.

https://www.calstate.edu/apply CAL STATE APPLY 2. Select the appropriate term (Spring 2021). Find your future at the California State University With 23 campuses and thousands of degree choices, the CSU is a great place to start your journey. 3. Then click Apply. Explore your options below, and start your application today. See Application Dates & Deadlines » Fall 2019  $\sim$ PLEASE NOTE: - CAL STATE -APPLY Welcome to The California State University 4. Click Create An Account. Sign in with your username and password below, First time here? Select Create an Thank you for your interest in The Account to get started. California State University. This application will allow you to apply for the 2019-2020 cycle, including 1 Username Fall 2019, Winter 2020, Spring 2020 and Summer 2020, Please take time Password to acquaint yourself with the application and instructional resources available. You may access your application and change your Sign In answers as many times as you like prior to submission by using your login credentials from any computer **Create an Account** with internet access. Please visit this link for browser requirements. For applicant support during the application process, please contact Forgot your username or password? us directly at 857-304-2087. If you are interested in applying to a prior term, Winter 2019, Spring 2019, or Summer 2019 please click here to open the application.

| 5. | Enter your Name and  |
|----|----------------------|
|    | Contact Information. |

If you have only one name, please enter a period (.) for your first name and your one name as your Last or Family Name.

6. Enter your **Username** and **Password**, and accept the **Terms and Conditions**.

| C                                                                                                    | Create an Acco                                                                                                    | unt                                                                                                    |
|----------------------------------------------------------------------------------------------------|----------------------------------------------------------------------------------------------------|----------------------------------------------------------------------------------------------------|
| The information belo<br>apply. Please provide<br>specify additional add                                                                                                    | w will be provided to the admissions offices at the<br>complete and accurate information. Within the ap<br>fresses and alternate name details.                                                                                                    | programs to which you<br>plication you will be able to<br>* Indicates required fiel                        |
| Your Name                                                                                                    |                                                                                                    |                                                                                                    |
| Title                                                                                                    |                                                                                                    |                                                                                                    |
| * First or Given Nam                                                                                                    | Hello                                                                                                    |                                                                                                    |
| Middle Name                                                                                                    |                                                                                                    |                                                                                                    |
| * Last or Family Nan                                                                                                    | ne Sunshine                                                                                                    |                                                                                                    |
| Suffix                                                                                                    |                                                                                                    |                                                                                                    |
| Display Name                                                                                                    |                                                                                                    |                                                                                                    |
|                                                                                                    |                                                                                                    |                                                                                                    |
| Contact Inform                                                                                                    | nation                                                                                                    |                                                                                                    |
| ☆ Email Address                                                                                                    | hello.sunshine@sjsu.edu                                                                                                    | Home 🗸                                                                                                    |
| * Confirm Email Add                                                                                                    | hello.sunshine@sjsu.edu                                                                                                    |                                                                                                    |
| * Preferred Phone N                                                                                                    | umber +14089240000                                                                                                    | Mobile 🗸                                                                                                   |
| Alternate Phone N                                                                                                    | umber                                                                                                    | Mobile 🗸                                                                                                   |
| <ul> <li>I agree to the Terms<br/>have provided or ma<br/>entity associated wit<br/>designated schools<br/>association for this</li> </ul>                                                                                                    | <ul> <li>of Service and to receive calls and/or texts at any p<br/>ay provide in the future, including any wireless nun<br/>th my application process, including but not limite<br/>and programs, the Liaison International support te<br/>Contralized Annication Service</li> </ul>                                                                                                    | bhone number l<br>hber, from any<br>d to my<br>am, or the                                                  |
| I agree to the Terms<br>have provided or me<br>entity associated with<br>designated schools<br>association for this                                                                                                    | of Service and to receive calls and/or texts at any ja<br>ay provide in the future, including any wireless nut<br>in my application process, including but not limite<br>and programs, the Liaison International support te<br>Centralized Application Service.<br>Word<br>ast 6 characters. Your password must be a m<br>r and upper case letter, one number, and a sp                                                                                                    | ohone number I<br>hber, from any<br>d to my<br>anm, or the<br>inimum of 8 characters<br>secial character.  |
| I agree to the Terms<br>have provided or m.<br>entity associated will<br>designated schools<br>association for this<br>ermame and Passs<br>username must be at le-<br>contain at least one lowe<br>Username                                              | of Service and to receive calls and/or texts at any ja<br>ay provide in the future, including any wireless nut<br>horny application process, including but not limite<br>and programs, the Liaison International support te<br>Centralized Application Service.<br>word<br>ast 6 characters, Your password must be a m<br>r and upper case letter, one number, and a sp<br>SunshineTimes                                                                                                    | ohone number I<br>bber, from any<br>d to my<br>anm, or the<br>inimum of 8 characters<br>secial character.  |
| I agree to the Terms<br>have provided or m<br>entity associated with<br>designated schools<br>association for this<br>ermame and Passe<br>username must be at le-<br>contain at least one lowe<br>Username                                               | of Service and to receive calls and/or texts at any p<br>ay provide in the future, including any wireless nur<br>how papicitation process, including but not filmite<br>and programs, the Liaison International support te<br>Centralized Application Service.<br>word<br>ast 6 characters. Your password must be a m<br>r and upper case letter, one number, and a sp<br>SunshineTimes                                                                                                    | ohone number I<br>hber, from any<br>d to my<br>anm, or the<br>inimum of 8 characters<br>pecial character.  |
| I agree to the Terms<br>have provided or m.<br>entity associated will<br>designated schools<br>association for this ermame and Passw<br>username must be at lei-<br>contain at least one lowe<br>Username Password                                       | of Service and to receive calls and/or texts at any ja<br>a provide in the future, including any wireless num<br>th my application process, including but not limite<br>and programs, the Liaison International support to<br>Centralized Application Service.<br>word<br>ast 6 characters. Your password must be a m<br>r and upper case letter, one number, and a sp<br>SunshineTimes<br>                                                                                                    | ohone number I<br>bber, from any<br>d to my<br>anm, or the<br>inimum of 8 characters<br>secial character.  |
| I agree to the Terms<br>have provided or m<br>entity associated will<br>designated schools<br>association for this ermame and Passe<br>username must be at le-<br>contain at least one lowe<br>Username Password                                         | of Service and to receive calls and/or texts at any jay provide in the future, including any wireless nuth my application process, including but not limite and programs, the Liaison International support to Centralized Application Service.  word ast 6 characters. Your password must be a mir and upper case letter, one number, and a sp SunshineTimes  Your password must meet these minimal requirem Minimum of 8 Characters ✓                                                                                                    | ohone number I<br>bber, from any<br>d to my<br>anm, of the<br>inimum of 8 characters<br>becial character.  |
| I agree to the Terms<br>have provided or mu-<br>entity associated will<br>designated schools<br>association for this ermame and Passe<br>username must be at lea<br>contain at least one lowe<br>Username Password                                       | of Service and to receive calls and/or texts at any ja<br>a provide in the future, including any wireless num<br>the my application process, including but not limite<br>and programs, the Liaison International support to<br>Centralized Application Service.<br>word<br>ast 6 characters. Your password must be a m<br>r and upper case letter, one number, and a sp<br>SunshineTimes<br>Your password must meet these minimal requiren<br>Minimum of 8 Characters ~<br>1 lowercase letter ~<br>1 upper case letter ~                                                                                                    | ohone number I<br>liber, from any<br>d to my<br>ann, or the<br>inimum of 8 characters<br>becial character. |
| I agree to the Terms<br>have provided or m.<br>entity associated will<br>designated schools<br>association for this ermame and Passe<br>username must be at le-<br>contain at least one lowe<br>Username Password                                        | of Service and to receive calls and/or texts at any p<br>ay provide in the future, including any wireless mut<br>and programs, the Liaison International support to<br>Centralized Application Service.<br>word<br>ast 6 characters. Your password must be a m<br>r and upper case letter, one number, and a sp<br>SunshineTimes<br>Your password must meet these minimal requiren<br>Minimum of 8 Characters ~<br>1 lowercase letter ~<br>1 special character ~                                                                                                    | ohone number I<br>bber, from any<br>d to my<br>anm, or the<br>inimum of 8 characters<br>pecial character.  |
| I agree to the Terms<br>have provided or m.<br>entry associated will<br>designated schools<br>association for this<br>ermame and Passw<br>username must be at least<br>contain at least one lowe<br>Username<br>Password<br>Confirm Password             | of Service and to receive calls and/or texts at any ja<br>provide in the future, including any wireless num<br>and programs, the Liaison International support to<br>Centralized Application Service.<br>word<br>ast 6 characters. Your password must be a m<br>r and upper case letter, one number, and a sp<br>SunshineTimes<br>Your password must meet these minimal requiren<br>Minimum of 8 Characters            Your password must meet these minimal requiren<br>Minimum of 8 Characters            I lowercase letter            I lowercase letter            I number            I special character                                      | ohone number I<br>liber, from any<br>d to my<br>anm, of the<br>inimum of 8 characters<br>becial character. |
| I agree to the Terms<br>have provided or m.<br>entry associated will<br>designated schools<br>association for this<br>ermame and Passw<br>username must be at lea<br>contain at least one lowe<br>Username<br>Password<br>Confirm Password               | of Service and to receive calls and/or texts at any ja<br>provide in the future, including any wireless nur-<br>th my application process, including but not limite<br>and programs, the Liaison International support to<br>Centralized Application Service.<br>word<br>ast 6 characters. Your password must be a m<br>r and upper case letter, one number, and a sp<br>SunshineTimes<br>Your password must meet these minimal requiren<br>Minimum of 8 Characters            Your password must meet these minimal requiren<br>Minimum of 8 Characters            1 lowercase letter            1 special character            1 special character | ohone number I<br>liber, from any<br>d to my<br>anm, or the<br>inimum of 8 characters<br>becial character. |
| I agree to the Terms<br>have provided or m<br>entity associated with<br>designated schools<br>association for this<br>ermame and Passe<br>username must be at lei<br>contain at least one lowe<br>Username<br>Password Confirm Password ms and Condition | of Service and to receive calls and/or texts at any p<br>ap provide in the future, including any wireless mut<br>the my application process, including but not like<br>and programs, the Lision International support to<br>Centralized Application Service.<br>word<br>ast 6 characters. Your password must be a m<br>er and upper case letter, one number, and a sp<br>SunshineTimes<br>SunshineTimes<br>Your password must meet these minimal requiren<br>Minimum of 8 Characters<br>I opercase letter<br>I opercase letter<br>I special character<br>Ispecial character                                                                          | phone number I<br>hiber, from any<br>d to my<br>anm, or the<br>inimum of 8 characters<br>becial character. |
| I agree to the Terms have provided or mentily associated will designated schools association for this ermame and Passe username must be at leasontain at least one lower Username Password Confirm Password Confirm Password Terms of Use                | of Service and to receive calls and/or texts at any jay provide in the future, including any wireless mut in my application process, including but not flimite and programs, the Liaison International support to Centralized Application Service.                                                                                                    | inimum of 8 characters<br>becial character.                                                                |

| 7. Enter if you are currently in<br>the European Union and Click<br><b>Create my account</b> . | European Union Data Protection<br>* Are you currently located in a European Union country, Iceland, Lichtenstein, Norway, or Switzerland?<br>Yes No<br>Create my account                                                                                                    |
|------------------------------------------------------------------------------------------------|----------------------------------------------------------------------------------------------------|
| 8. Click on your <b>Degree Goal</b> .                                                          | Complete Your Profile                                                                                                    |
| Click <b>Graduate</b> – if applying for a Master's or Doctoral program                         | The information provided below will be used to ensure you see all programs for which you qualify                                                                                                    |
| Click <b>Credential</b> – if applying for                                                      | and ensure that your application includes all relevant information.                                                                                                    |
| Click <b>Certificate</b> – if applying for<br>a Certificate program only.                      | Degree Goal         * What degree, credential or certificate are you applying for?         First Bachelor's Degree (Seeking your first bachelor's degree and have not earned a prior bachelor's degree)                                                                                                    |
| <ol> <li>Click Yes if you are a<br/>Returning Student, or No if<br/>you are not.</li> </ol>    | Second Bachelor's Degree (already earned a bachelor's degree and are seeking another<br>one) Graduate (e.g. Master's, Doctoral) or Professional's Degree Teaching Credential Only (e.g. Single or Multiple Subject, PPS, Librarian, Admin,<br>CalStateTEACH)                                                                                                    |
| -Enter your prior SJSU ID if you are a returning student.                                      | Certificate                                                                                                    |
|                                                                                                | Prevention of the term of the CSU campus which you previously attended, and intend to complete the same degree?   Image: Term of the term of the CSU campus did you previously attends   Image: Term of the term of the term of the term of the term of the term of the term of the term of the term of term of term |

#### 10. Enter your US Military Status.

- 11. Answer **Yes** for **International Applicant** if you meet the following criteria:
- F1 Visa (applying from home country)
- F1 Visa (already in U.S. on F1 visa)
- J1 Visa seeking
- B Visa holders

If you are a US Citizen, Permanent Resident, Refugee/Asylee, DACA, AB540 or hold another visa (H4, H1B, L1, L2, F2, J2, TN, TCD, tec) please complete the **Domestic Application** and answer **No** to this question.

- 12. Click Save Changes.
- 13. Click **Start Your Application!** You are ready to begin.

| time of enrollment                                                | Not a Member of the Military                      | ~                |
|-------------------------------------------------------------------|---------------------------------------------------|------------------|
| International Applicant                                           | :                                                 |                  |
| * Do you have or will you require an F<br>State University (CSU)? | 1 Visa (student) or J1 Visa (exchange) to study a | t the California |
| • Yes                                                             |                                                   |                  |
| No                                                                |                                                   |                  |
|                                                                   |                                                   |                  |
|                                                                   |                                                   |                  |
| c cl                                                              |                                                   |                  |

### Welcome to The California State University

#### Hi California Sunshine

Thank you for your interest in The California State University. We hope you will find the online application process to be comprehensive and easy to navigate. You do not need to complete the online application all at once. You may access your application and change your answers as many times as you like by using your login credentials from any computer with Internet access. Your application can be completed online and submitted electronically once you have entered the required information.

Please Note: If you previously created an account on CSUMentor you will need to create a new account for Cal State Apply.

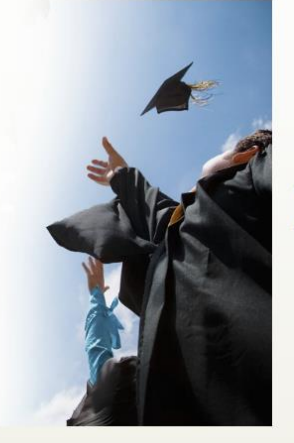

**Start Your ApplicationI** 

Art - Digital Media Art

#### Select One Program to Apply

Choose your program at SJSU. SJSU only allows one program application per semester.

1. Select **San Jose State** from the **Campus** drop down menu.

2. A list of **open programs** will display.

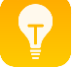

If you cannot find your program, check for:

Extension – Special Session program

**Graduate** – Regular Session program

\*The deadline will be listed along with the degree type (MS, MA, MBA, etc.)

--If you try to select two programs you will be forced to choose **one** only.

-Click **Continue Submission** if you would like the selected program.

-Click **Back to Program Selection** if you would like the first program you selected or a different program.

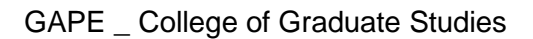

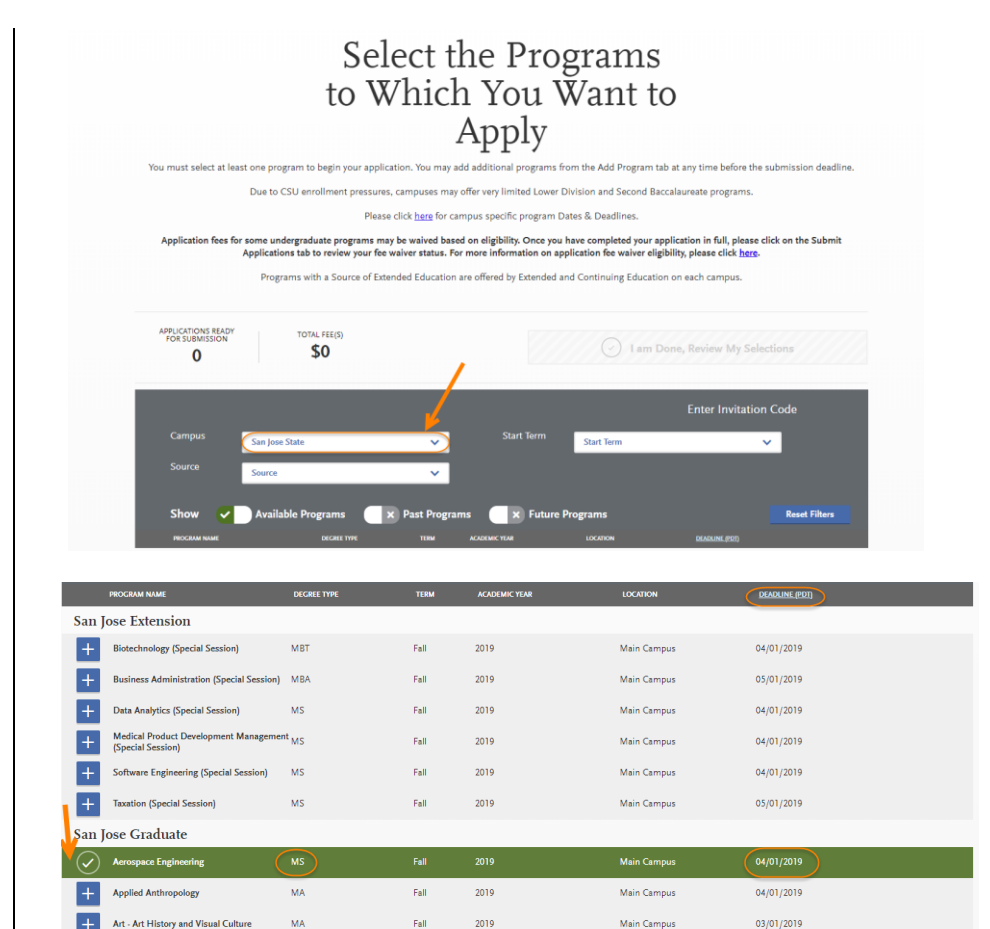

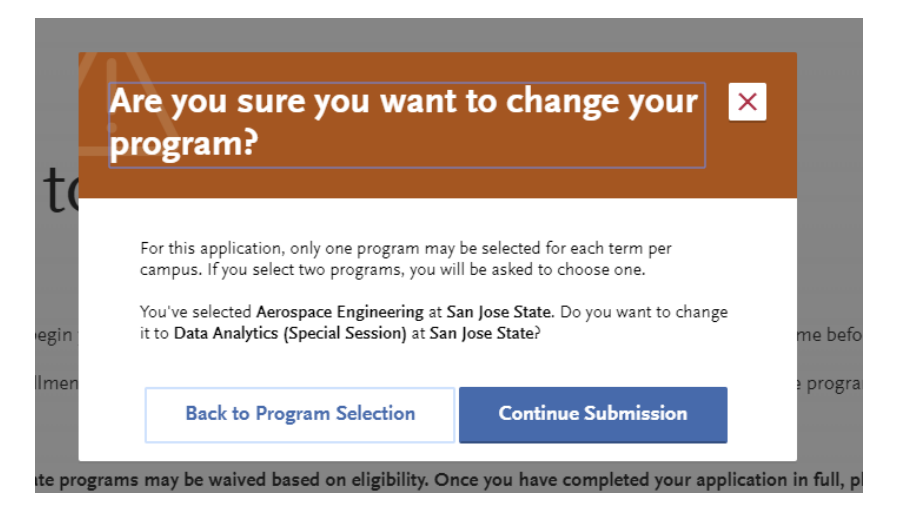

03/01/2019

Main Campus

Graduate International Applicant Tutorial Page 6 of 38

We offer different types of programs: Regular and Special Session degrees, credentials, and certificates. If you cannot find your program, you may need to change your **Extended Profile – Degree Goal**.

To change your Extended Profile, click **Extended Profile** in upper right hand corner of the screen under your name. If you do not see Extended Profile in this location, shrink your screen until you see **3 lines** in the upper right hand corner and click on the 3 lines to bring up your Extended Profile.

 When you are done selecting your program, click I am Done, Review My Selections.

4. Confirm your **Program** and click **Continue to My Application**.

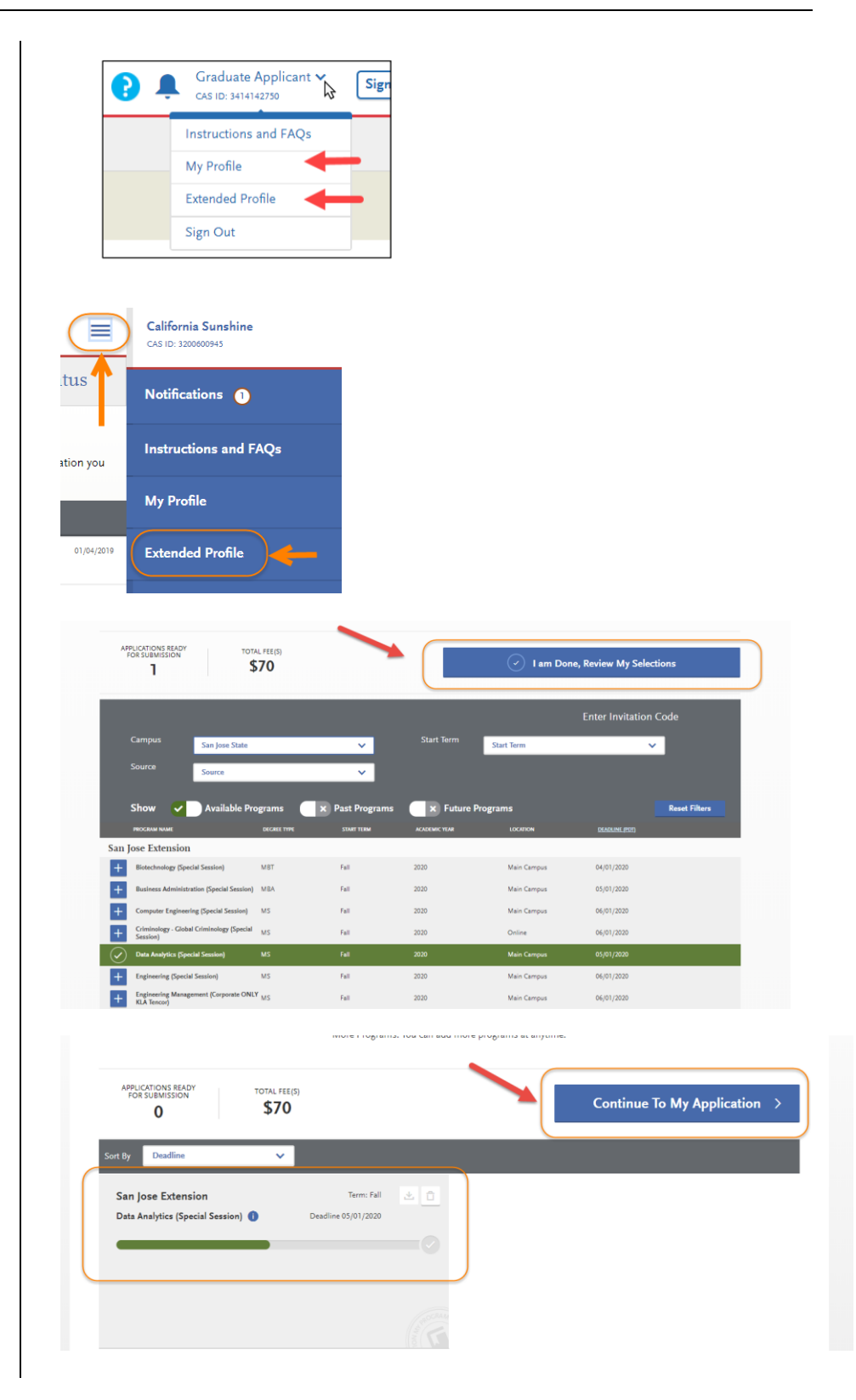

### **Entering Personal Information**

Enter information about yourself on the application.

1. Click **Personal Information** to complete this application section.

> \*Your **name and CAS ID** are in the upper right hand corner of the screen.

 The following sections are included in **Personal** Information –

-Release Statement

-Biographic Information

-Contact Information

-Citizenship/Residency Information

-Race & Ethnicity

-Other Information

3. Click **Release Statement** to get started.

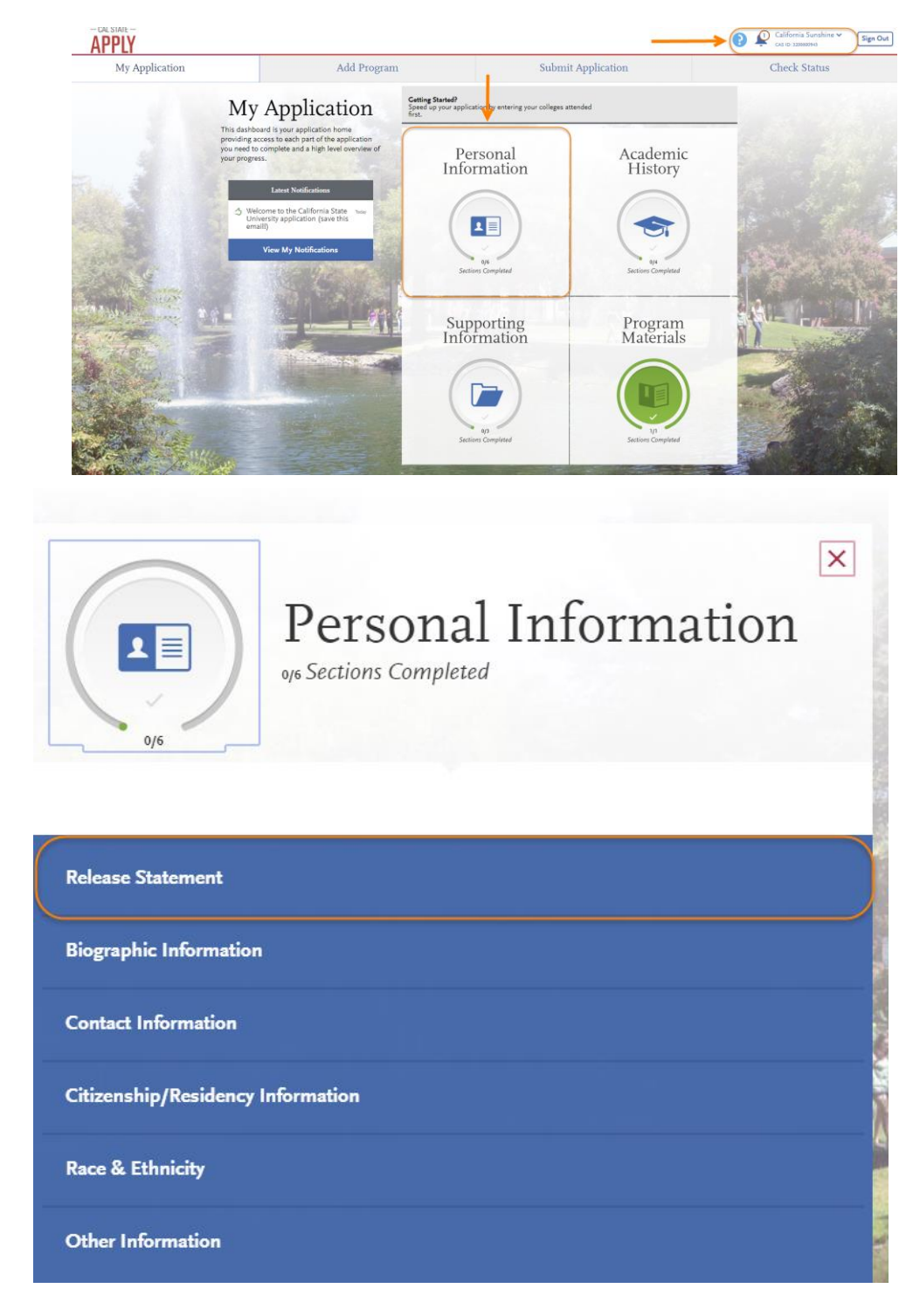

#### 4. Release Statement

- Read and click each check box to acknowledge each section, including the International Financial Certification.
- Then, click **Save and Continue**.

5. Click Continue to Next Section.

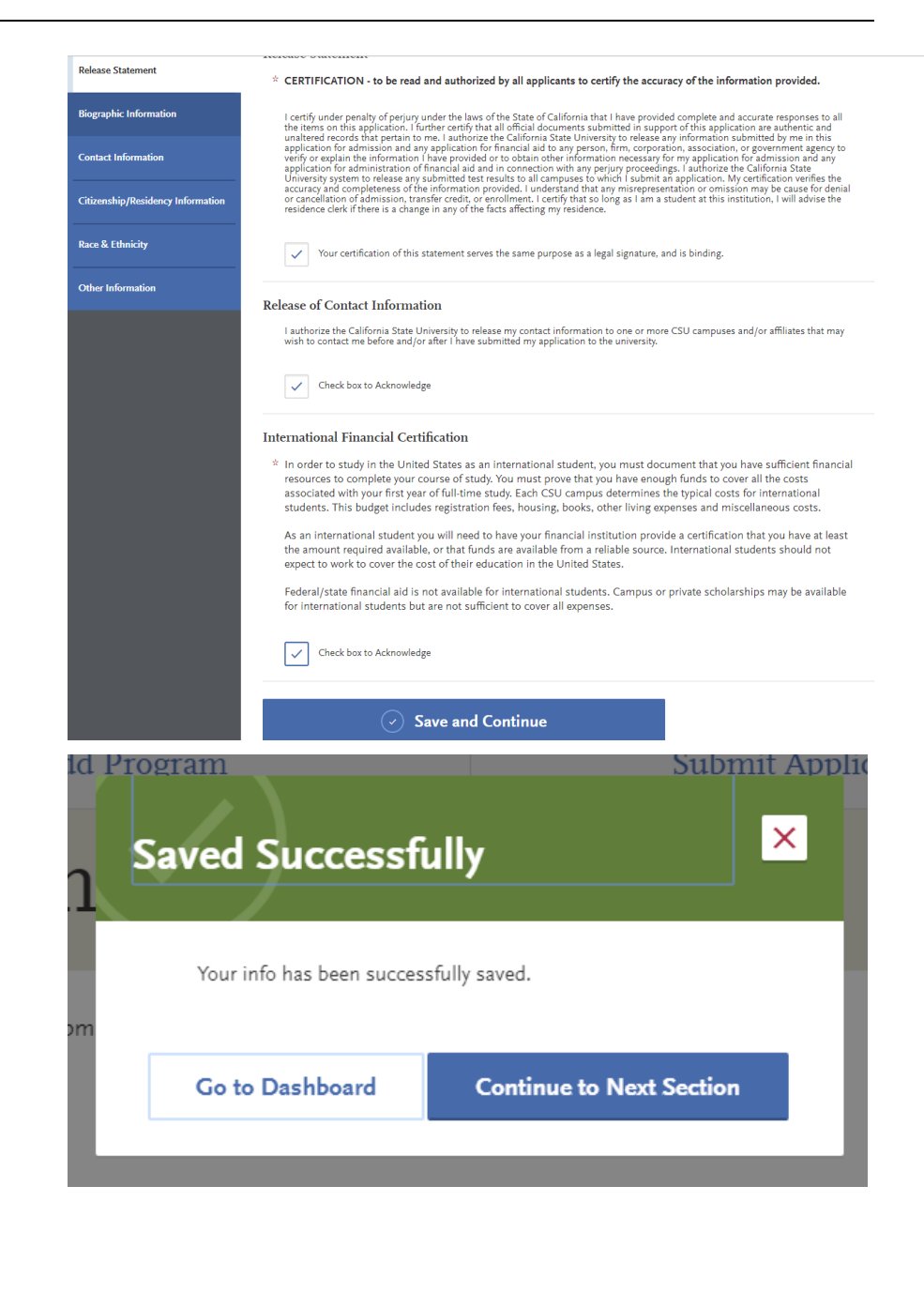

6. Click Biographic Information.

 Enter any Alternate Name – especially if you will be sending documents under the alternate name.

| 1/6                                                                                                    | Personal Information                                                                                                    | on               |
|----------------------------------------------------------------------------------------------------|----------------------------------------------------------------------------------------------------|------------------|
| Release Statem                                                                                                    | ient                                                                                                    | (                |
| Biographic Info                                                                                                    | ormation                                                                                                    |                  |
| Contact Inform                                                                                                    | ation                                                                                                    |                  |
| Citizenship/Re                                                                                                    | sidency Information                                                                                                    |                  |
| Race & Ethnici                                                                                                    | ty                                                                                                    |                  |
| Other Informat                                                                                                    | Biographic Information                                                                                                    |                  |
| 1/6                                                                                                    | You may update your biographic information at any time before submission. Any changes made after submission and after submission and after submission and after submission. | ission should be |
| Sections Completed Release Statement Release Statement Release Statement Contact Information Contact Information Critizenship/Residency Information | Your Name       To make changes to your name, go to the Profile Section       First or Given Name       California       Middle Name       Last or Family Name       Suffix |                  |
| Race & Ethnicity Other Information                                                                                                    | Alternate Name         * Do you have any materials under another name (for example a maiden name, middle name or nickname)?         • Yes       No                          |                  |
|                                                                                                    | Alternate First Name     California     Alternate Middle Name     Alternate Last Name     Rain                                                                              |                  |
|                                                                                                    |                                                                                                    |                  |

8. Enter any **Preferred Name** you have, **Legal Sex**, and **Birth Information**.

- 9. Click Save and Continue.
- 10. Click **Continue to Next Section**.

| ~          | Do you have a name (first, midd                                                                                        | le) that yo                                      | ou commonly use that differs                 | from your legal name |
|------------|----------------------------------------------------------------------------------------------------|--------------------------------------------------|----------------------------------------------|----------------------|
|            | Yes •                                                                                                    | No                                               |                                              |                      |
| Leg        | gal Sex                                                                                                    |                                                  |                                              |                      |
| ×          | What is your legal sex?                                                                                                |                                                  |                                              |                      |
|            | Male O                                                                                                    | Female                                           | Nonbinary                                    | 1                    |
|            | Do you consider yourself to be?                                                                                        |                                                  | Select                                       | ~                    |
|            | How do you describe yourself?                                                                                          |                                                  | Select                                       | ~                    |
|            | How do you describe the way you<br>express your gender identity in te<br>of behavior, appearance, speech,<br>movement? | u<br>erms<br>and                                 | Select                                       | ~                    |
| Bir        | rth Information                                                                                                    |                                                  |                                              |                      |
| *          | Date of Birth                                                                                                    | 06/19                                            | <mark>9/1986 📰</mark> мм/dd/үүү              | Y                    |
| *          | Country                                                                                                    |                                                  |                                              |                      |
|            |                                                                                                    | India                                            |                                              | ~                    |
| *          | City                                                                                                    | India<br>Ahme                                    | edabad                                       | ~                    |
| *          | City<br>State                                                                                                    | India<br>Ahme<br>Gujar                           | edabad<br>at                                 | *<br>                |
| * * *      | <sup>r</sup> City<br><sup>r</sup> State<br><sup>r</sup> County                                                         | India<br>Ahme<br>Gujar<br>N/A                    | edabad<br>at                                 | *<br>*               |
| * *        | r City<br>r State<br>r County<br>S                                                                                     | India<br>Ahme<br>Gujar<br>N/A                    | edabad<br>at<br>nd Continue                  | *<br>*<br>*          |
| * * *      | : City<br>: State<br>: County<br>: Ogram                                                                               | India<br>Ahme<br>Gujar<br>N/A                    | edabad<br>at<br>nd Continue                  |                      |
| * * *<br>* | City<br>State<br>County<br>Cogram<br>Saved Success                                                                     | India<br>Ahme<br>Gujar<br>N/A                    | edabad<br>at<br>nd Continue                  | v<br>v<br>Submit App |
| * * *      | : City<br>: State<br>: County<br>Cogram<br>Saved Success<br>Your info has been success                                 | India<br>Ahme<br>Gujar<br>N/A<br>Save a<br>Sfull | edabad<br>at<br>nd Continue<br>y<br>y saved. | v<br>v               |

#### 11. Enter your Current Address

if you currently live in the US, please **list a US** address.

-If Select a Matching Address shows below Current Address, please select the address listed to

move your application forward. *Entering an unrecognized address may prevent your application from moving forward.* 

\*If an international applicant resides in the US, they will be asked to **submit a copy of their current F1 visa or EAD card if on OPT/STEM-OPT**.

12. As an International applicant, you must have an International Address for SEVIS. Please enter your permanent international address.

- 13. Click Save and Continue.
- 14. Click **Continue to Next** Section.
- GAPE \_ College of Graduate Studies

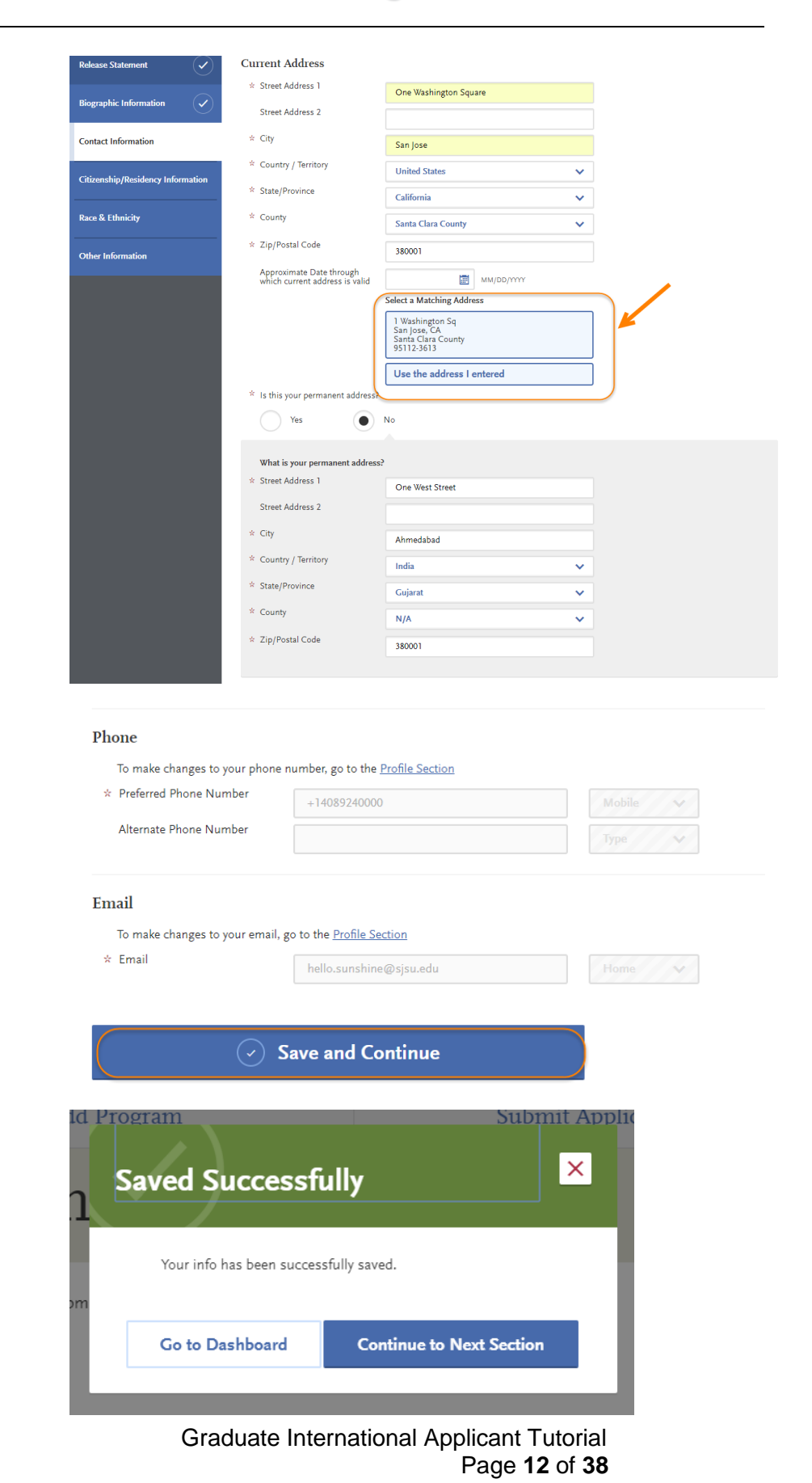

- 15. Enter your Country of Citizenship, Type of Student Visa you have or need (F1 for International, J1 for Fulbright Scholars), Date Issued if you already have an F1 or J1 visa.
- 16. Enter information if an **International Agent** is helping you complete the application. If so, list the details of the agency.

17. If you currently live in the US, enter the year you moved to the US.

- 18. Click Save and Continue.
- GAPE \_ College of Graduate Studies

| agraphic Information   * Which study  to file  provide the sound   to file  Date issued  Date issued | tizenship India  India |  |
|----------------------------------------------------------------------------------------------------|----------------------------------------------------------------------------------------------------|--|
| tizenship/Residency Information                                                                      |                                                                                                    |  |
| * Are you currently working with                                                                     | a representative or agency?                                                                                                    |  |
| Yes N                                                                                                |                                                                                                    |  |
| * Representative Type                                                                                | Other Sponsored 🗸                                                                                                    |  |
| * Representative Name                                                                                | List Name Here                                                                                                    |  |
| Representative Street Address                                                                        |                                                                                                    |  |
| Representative Street Address<br>Line 2                                                              |                                                                                                    |  |
| Representative City                                                                                  |                                                                                                    |  |
| Representative State/Province                                                                        |                                                                                                    |  |
| Representative Postal Code                                                                           |                                                                                                    |  |
| * Representative Country                                                                             | India 🗸                                                                                                    |  |
| * Representative Phone                                                                               | 4089247500                                                                                                    |  |
| * Representative Email                                                                               | agent@agent.com                                                                                                    |  |
| International Applicant I                                                                            | Details                                                                                                    |  |
| * What year did you (or do you<br>plan to) move to the U.S.?                                         | 2019                                                                                                    |  |
| If you are currently an active<br>F-1 student, enter your SEVI:<br>ID:                               | 5                                                                                                    |  |
|                                                                                                    |                                                                                                    |  |

Graduate International Applicant Tutorial Page **13** of **38** 

| 19. Click <b>Continue to Next</b><br>Section. | Id Program Submit A Saved Successfully Your info has been successfully saved.                                                                                                    | DUIC                           |
|-----------------------------------------------|----------------------------------------------------------------------------------------------------|--------------------------------|
| 20. Enter your <b>Race and Ethnicity</b> .    | Go to Dashboard Continue to Next Section                                                                                                    | 1                              |
|                                               | APPLY<br>My Application Add Program S                                                                                                    | ubmit Applicati                |
|                                               | Sectors Complete Sectors Complete Se | sage cannot<br>required field. |
| 21. Click Save and Continue.                  | Image: Project       page: page         Summary       *         Sain       *         Asian       *         Select your reporting preferences:       *         Save and Continue       *                                                                                                    |                                |

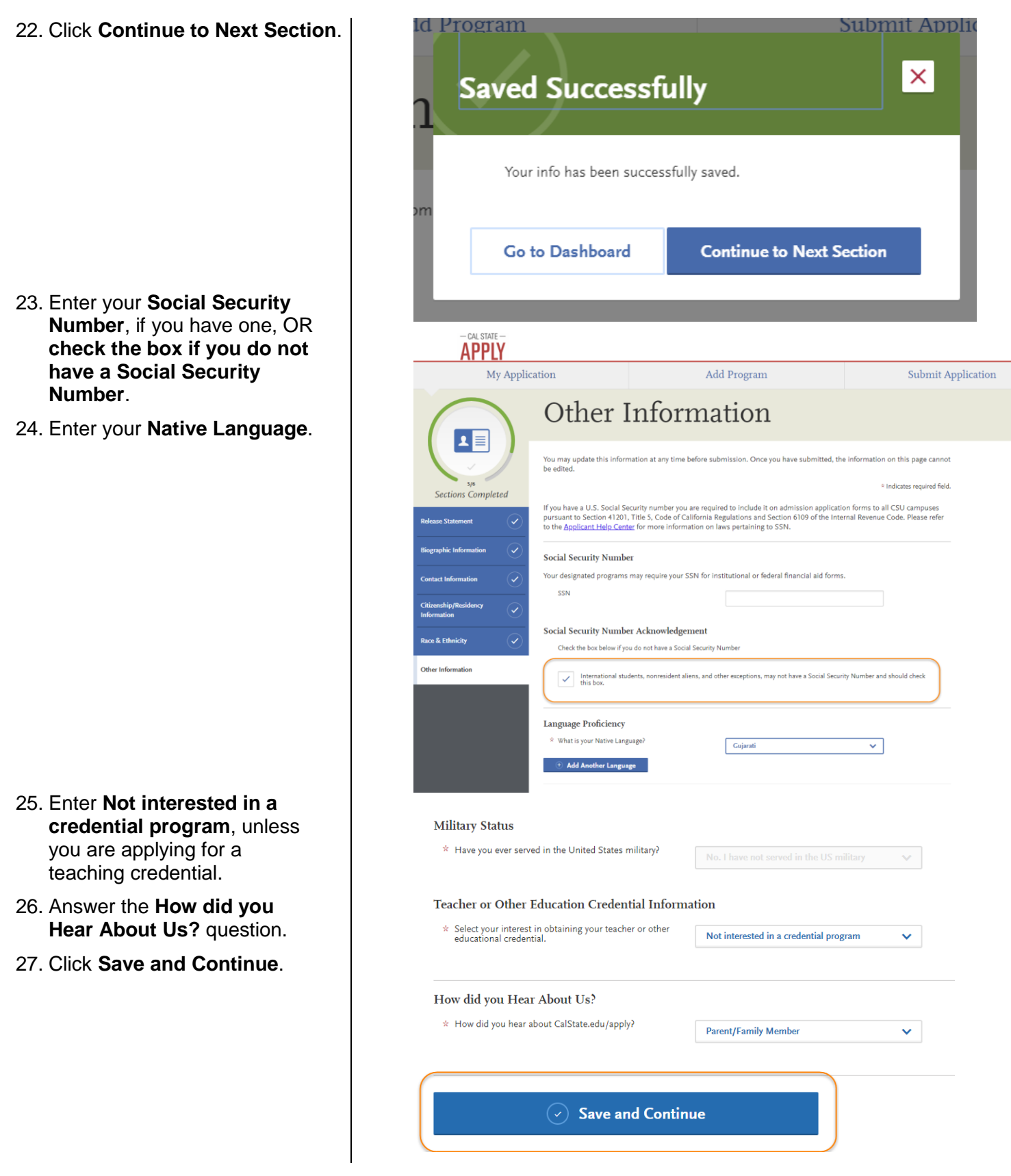

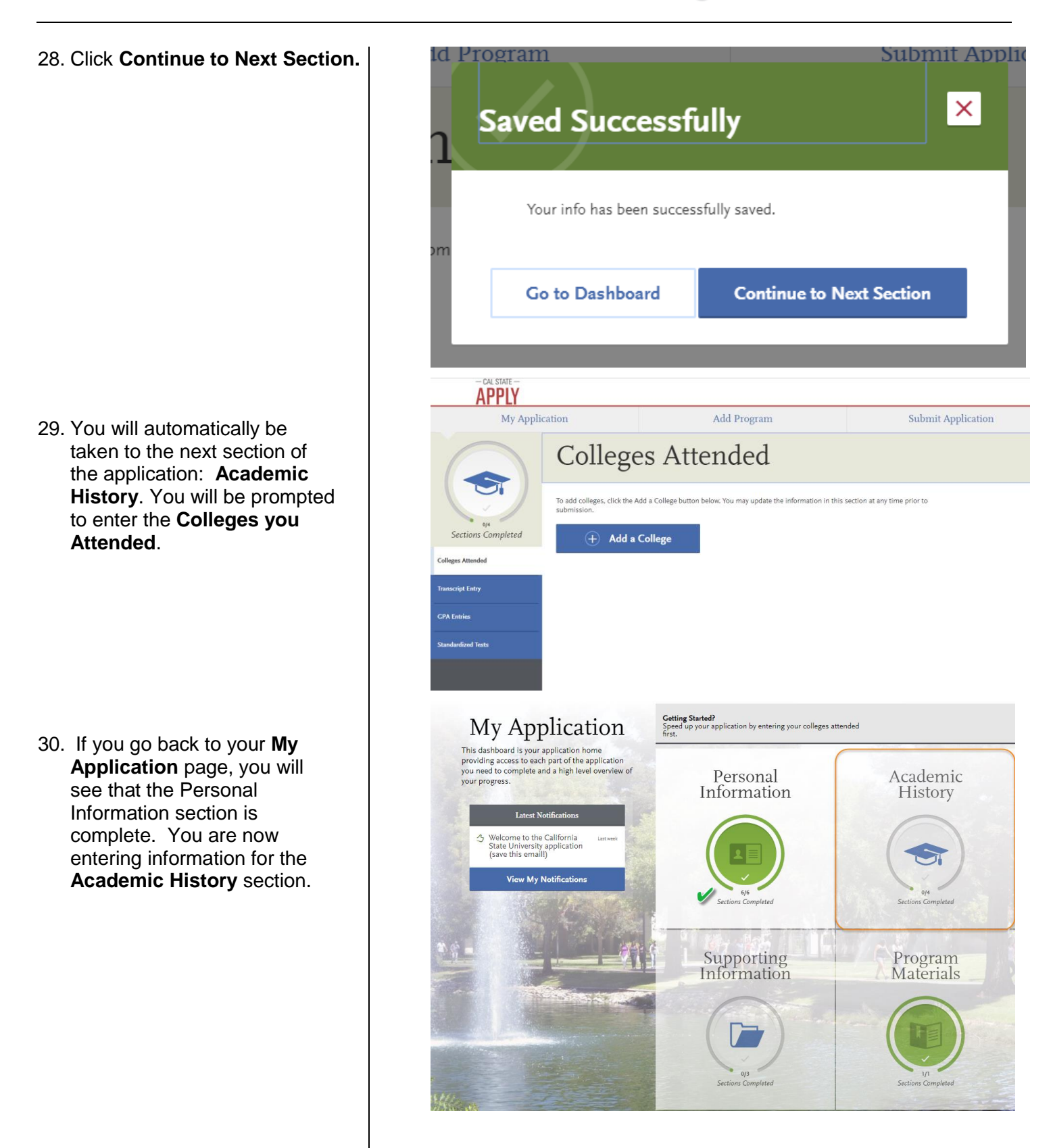

### **Entering Academic History**

Enter your educational history in this next section.

1. Click Add a College or University.

- 2. Type the **name of the college** you attended.
- Indicate whether you received a degree or not.

-Click **Add another Degree** only if you received another degree from this university.

You **must** add all undergraduate, graduate, and professional institutions you attended or are currently attending.

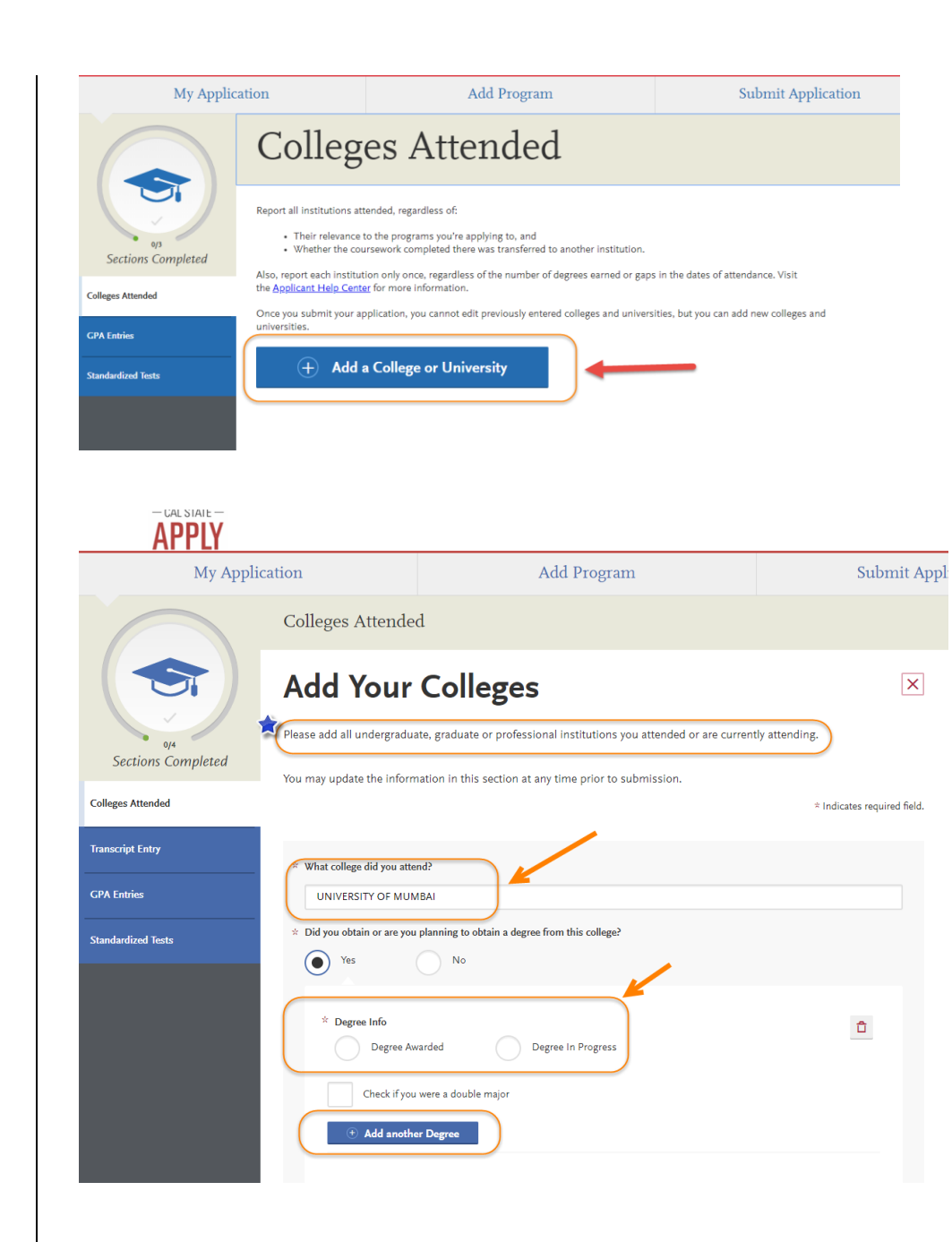

| If your college name is not     | My Applic                                                | ation                         | Add Pro                               | ogram                              | Submit Appl                            | lication |
|---------------------------------|----------------------------------------------------------|-------------------------------|---------------------------------------|------------------------------------|----------------------------------------|----------|
| listed, click Can't find your   | $\cap$                                                   | Colleges Attende              | d                                     |                                    |                                        |          |
|                                 |                                                          | Add Your                      | Colleges                              | itions you attended or are current | X the attending.                       |          |
|                                 | Sections Completed                                       | You may update the inform     | nation in this section at any time pr | ior to submission.                 | ,                                      |          |
|                                 | Colleges Attended                                        |                               |                                       |                                    | $\hat{\tau}$ Indicates required field. |          |
|                                 | Transcript Entry                                         | ☆ What college did you atte   | nd?                                   |                                    |                                        |          |
|                                 | GPA Entries                                              | Changtau University           |                                       |                                    |                                        |          |
|                                 | Standardized Texts                                       | Can't find yo<br>Save Thi:    | s College                             |                                    |                                        |          |
| Then, select the <b>type of</b> | * What college did you a                                 | ttend?                        |                                       |                                    |                                        |          |
| university you attended.        | Changtau University                                      | 1                             |                                       |                                    |                                        |          |
|                                 | * If you can't find yo                                   | our school in our list, selec | t one of the options below:           |                                    |                                        |          |
|                                 |                                                          | d English                     |                                       |                                    | d French                               |          |
|                                 | Speaki<br>Institut                                       | ng Canadian<br>ion            |                                       | Speakin<br>Other Fo                | g Canadian or<br>oreign Institution    |          |
|                                 |                                                          |                               |                                       |                                    |                                        |          |
|                                 | <ul> <li>Did you obtain or are y</li> <li>Yes</li> </ul> | ou planning to obtain a de    | gree from this college?               |                                    |                                        |          |
|                                 |                                                          |                               |                                       |                                    |                                        |          |
|                                 | * Degree Info Degree                                     | Awarded                       | Degree In Progress                    |                                    | Û                                      |          |
|                                 | Check if y                                               | rou were a double maior       |                                       |                                    |                                        |          |
|                                 | € Add ano                                                | ther Degree                   |                                       |                                    |                                        |          |
|                                 |                                                          |                               |                                       |                                    |                                        |          |
|                                 | * Degree Info                                            |                               |                                       |                                    |                                        | ÷        |
|                                 | • Degr                                                   | ee Awarded                    | Degree In Prog                        | ress                               |                                        | <u> </u> |
|                                 | * What type of d                                         | egree did you earn?           | *                                     | When did you earn tha              | it degree?                             |          |
|                                 | Bachelor of                                              | Technology                    | ~                                     | July 🗸                             | 2000 🗸                                 |          |
|                                 | * What was your                                          | major?                        |                                       | What was your minor?               |                                        |          |
|                                 | Biotechnolo                                              | gy                            | ~                                     | None                               |                                        | ~        |
|                                 | Check                                                    | if you were a double r        | najor                                 |                                    |                                        |          |
|                                 | + Add a                                                  | nother Degree                 |                                       |                                    |                                        |          |
|                                 |                                                          |                               |                                       |                                    |                                        |          |

| 4. | Enter the <b>term information</b><br>for the college and the <b>dates</b><br>you attended.                   | *     | What type of te                               | erm sys<br>er | tem does this college<br>Semes                                                                              | e use?<br>ster                                             | Trim                                                        | lester      |              |                                |                                                            |             |   |
|----|----------------------------------------------------------------------------------------------------|-------|-----------------------------------------------|---------------|----------------------------------------------------------------------------------------------------|------------------------------------------------------------|-------------------------------------------------------------|-------------|--------------|--------------------------------|------------------------------------------------------------|-------------|---|
|    | -Check the box if you are still attending this college.                                                      |       | When a<br>Select the first                    | did y         | <b>you attend</b><br>last semesters tha                                                                     | <b>d this</b><br>at your trar                              | college                                                     | even i      | fthere       | were bre                       | eaks between sem                                           | iesters.    |   |
|    |                                                                                                    | *     | First Semester                                |               |                                                                                                    |                                                            |                                                             | * Last      | t Semest     | ter                            |                                                            |             |   |
| 5. | Then click Save This College.                                                                                |       | Spring                                        | ~             | February 🗸                                                                                                  | 2014                                                       | ~                                                           | 5           | Spring       | ~                              | February 🗸                                                 | 2019        | ~ |
|    |                                                                                                    |       |                                               |               |                                                                                                    |                                                            |                                                             |             | Che          | ck if you                      | are still attending th                                     | nis college |   |
|    |                                                                                                    |       | Sa                                            | ve T          | his College                                                                                                 | .,,                                                        |                                                             |             |              | , ,                            |                                                            |             |   |
| 6. | Confirm the <b>University</b> information is correct.                                                        |       | + Ad                                          | ld a C        | ollege or Unive                                                                                             | ersity                                                     |                                                             |             |              |                                |                                                            | _           |   |
|    | -You may edit or delete as necessary.                                                                        | 1     |                                               |               |                                                                                                    |                                                            |                                                             |             |              |                                |                                                            |             |   |
| 7. | Click <b>Add a College</b> if you attended another university and go through the same process.               |       | August 2010 -                                 | October       | 2013 Semester Sy                                                                                            | ystem Ba                                                   | chelor of Arts Deg                                          | gree Earr   | ned: Nove    | ember 201                      | 3                                                          |             |   |
|    |                                                                                                    | Colle | Sections Complete<br>ages Attended<br>Entries |               | Also, report each instituti<br>the <u>Applicant Help Center</u><br>Once you submit your ap<br>universities. | on only once, re<br>r for more inform<br>plication, you ca | gardless of the numbe<br>mation.<br>annot edit previously e | er of degre | ees earned o | or gaps in th<br>universities, | e dates of attendance. Visit<br>but you can add new colleg | es and      |   |
|    |                                                                                                    | Stan  | dardized Tests                                |               |                                                                                                    | College of                                                 | Oniversity                                                  |             |              |                                |                                                            | _           |   |
| 8. | Once you are done entering                                                                                   |       |                                               |               |                                                                                                    |                                                            | A1                                                          |             |              |                                | _                                                          |             |   |
|    | Entries will automatically<br>complete. You do NOT have<br>to enter this information on<br>your application. |       |                                               |               | August 2010 - Octo                                                                                          | ober 2013 Se                                               | mester System Bac                                           | helor of Ar | ts Degree Es | arned: Nover                   | nber 2013                                                  |             |   |
|    |                                                                                                    |       |                                               |               |                                                                                                    |                                                            |                                                             |             |              |                                |                                                            |             |   |
|    |                                                                                                    |       |                                               |               |                                                                                                    |                                                            |                                                             |             |              |                                |                                                            |             |   |
|    |                                                                                                    |       |                                               |               |                                                                                                    |                                                            |                                                             |             |              |                                |                                                            |             |   |
|    |                                                                                                    | 9.    | Click o                                       | n <b>Si</b>   | andardiz                                                                                                    | ed Te                                                      | sts.                                                        |             |              |                                |                                                            |             |   |

Graduate International Applicant Tutorial Page **19** of **38** 

| -Instructions for Graduate and                                                                              | My Application                                                                                                    | Add Program                                                                                                    | Submit Application                                                                                            |
|----------------------------------------------------------------------------------------------------|----------------------------------------------------------------------------------------------------|----------------------------------------------------------------------------------------------------|----------------------------------------------------------------------------------------------------|
| International applicants are listed.                                                                        | Stand                                                                                                    | lardized Tests                                                                                                    |                                                                                                    |
|                                                                                                    | Please provide inform<br>prior to submission.<br>to take", but you will<br>Sections Completed                                                                                                    | nation about the tests you have taken or plan to take. You may add or update<br>Once you have submitted, you will be able to add additional tests as well as in<br>not be able to update or delete completed tests.<br><b>pplicants:</b> Please report your SAT and/or ACT results or date you plan to take<br>xams, please click on "I Am Not Adding Any Standardized Tests"                                                                                                    | : this information at any time<br>update the ones marked "plan<br>? the test(s). If you do not plan           |
|                                                                                                    | Colleges Attended  Colleges Attended Transcript Entry Transcript Entry Colleges Attended Transcript Entry Colleges Attended Transcript Entry Colleges Attended Transcript Entry Colleges Attended Colleges Attended Colleges Attende | Ileants: If you have completed less than 60 transferrable units, please report<br>i plan to take the exams, please click on "I Am Not Adding Any Standardzed<br>iplicants: Please report your GMAT or GRE results or date you plan to take th<br>ms, please click on "I Am Not Adding Any Standardzed Tests"<br>(Applicants: Please report your IELTS or PTE results or date you plan to take<br>https://pressreport.public.com/IELTS or PTE results or date you plan to take<br>to take the super super super test of the super super | your SAT and/or ACT results.<br>Tests"<br>e test(s). If you do not plan to<br>the test(s). If you do not plan |
| 10. If you do not have any test<br>scores to report, click on I Am<br>Not Adding Any Standardized<br>Tests. | GPA Entries C I Arm No<br>Standardized Tests                                                                                                    | rams, please click on "I Am Not Adding Any Standardized Tests"                                                                                                    |                                                                                                    |
| -If you accidently click the button, but do have tests to                                                   | St St                                                                                                    | andardized Test                                                                                                    | ts                                                                                                    |
| you like to add a test? on the next page.                                                                   | 4/4<br>Sections Completed                                                                                                    | You opted not to standardized tes                                                                                                    | add any<br>ts.                                                                                                |
|                                                                                                    | Colleges Attended                                                                                                    | You may update the information in this section<br>submission. Once you have submitted, you will<br>standardized tests, but you will not be able to t                                                                                                    | at any time prior to<br>I be able to add more<br>update or delete.                                            |
|                                                                                                    | Transcript Entry CPA Entries                                                                                                    | Some programs do require you to report standa<br>make sure to check your program requirements<br>application will be reviewed in full.                                                                                                    | ardized test scores. Please<br>s to ensure that your                                                          |
|                                                                                                    | Standardized Tests                                                                                                    | Would you like to add a test?                                                                                                    |                                                                                                    |
| <ol> <li>If you have taken or will take<br/>a Standardized Test, you can</li> </ol>                         |                                                                                                    |                                                                                                    |                                                                                                    |
| report it by <b>clicking Add Test</b><br><b>Score</b> under the test you                                    | TOEFL                                                                                                    |                                                                                                    |                                                                                                    |
| nave laken.                                                                                                 | Add Test Score                                                                                                    |                                                                                                    |                                                                                                    |
|                                                                                                    |                                                                                                    |                                                                                                    |                                                                                                    |
|                                                                                                    |                                                                                                    |                                                                                                    |                                                                                                    |
|                                                                                                    |                                                                                                    |                                                                                                    |                                                                                                    |
|                                                                                                    |                                                                                                    |                                                                                                    |                                                                                                    |

| 12. If you have not taken the<br>exam yet and will take in<br>the future, enter No under<br>Have you taken the test?<br>Enter the date you plan to<br>take the test. Then click<br>Save This Test. | * Have you taken the test?                                                                                                    | × Indicates required field. |
|----------------------------------------------------------------------------------------------------|----------------------------------------------------------------------------------------------------|-----------------------------|
|                                                                                                    | Yes No<br>* When do you plan to take this test?<br>02/07/2019 MM/DD/YYYY<br>MM/DD/YYYYY<br>Save This Test                                                                |                             |
| <ol> <li>If you have taken the test,<br/>indicate the date and scores<br/>you received on the test.</li> </ol>                                                                                     | TOEFL                                                                                                    | * Indicates required field. |
|                                                                                                    | <ul> <li>Have you taken the test?</li> <li>Yes No</li> <li>When did you take this test?</li> <li>01/01/2019  MM/DD/YYYY</li> </ul>                                       |                             |
|                                                                                                    |                                                                                                    |                             |
|                                                                                                    | <ul> <li>Did you take the listening test?</li> <li>Yes No</li> <li>What did you score on this test?</li> <li>Reading Score</li> <li>19</li> <li>Writing Score</li> </ul> |                             |

14. After you finish entering your scores, click **Save This Test**.

- 15. Your information will save under the appropriate test.
- You may enter additional test scores as necessary by clicking the Add a Standardized Test button.
- Once you are done entering test scores, click My
   Application at the top of the page to take you to the next section of the application.

| * Did you take the speaking                           | y test?                                                                                                    |  |
|-------------------------------------------------------|----------------------------------------------------------------------------------------------------|--|
| What did you score of                                 | on this test?                                                                                                    |  |
| Speaking Score                                        |                                                                                                    |  |
| Total Score                                           |                                                                                                    |  |
|                                                       | Save This Test                                                                                                    |  |
| TOEFL                                                 | 1                                                                                                    |  |
| Test taken: 01/03/2019                                |                                                                                                    |  |
| + Add a Standardi                                     | ized Test                                                                                                    |  |
| AFFLI                                                 |                                                                                                    |  |
| My Applica                                            | Add Program                                                                                                    |  |
|                                                       | Standardized Tests                                                                                                    |  |
| 4/4                                                   | Please provide information about the tests you have taken or plan to take. You may<br>prior to submission. Once you have submitted, you will be able to add additional te<br>to take", but you will not be able to update or delete completed tests.                                                                                                    |  |
| Sections Completed Colleges Attended Transcript Entry | <ul> <li>Freshman Applicants: Please report your SAT and/or ACT results or date you to take the exams, please click on "I Am Not Adding Any Standardized Tes</li> <li>Transfer Applicants: If you have completed less than 60 transferrable units If you do not plan to take the exams, please click on "I Am Not Adding Any</li> <li>Graduate Applicants: Please report your GMAT or GRE results or date you take the exams, please click on "I Am Not Adding Any Standardized Tests"</li> <li>International Applicants: Please report your IELTS or PTE results or date you to take the exams, please click on "I Am Not Adding Any Standardized Tests"</li> </ul> |  |
| CPA Entries                                           | ACT                                                                                                    |  |
|                                                       | Add Test Score                                                                                                    |  |

#### **Entering Supporting Information**

In this section, you are asked to enter your work and other experiences and your achievements. The information entered in this section of the application will be reviewed at the discretion of your department.

Achievements

- 1. Click on the **Supporting Information** square.
- Add Program Submit Application My Application Academic Personal This dashboard is your application home providing access to each part of the application you need to complete and a high level overview of your progress. Information History Latest Notific Welcome to the California State University application (save this email!) View My Notificati Supporting Program Information Materials X Supporting Information 0/2 Sections Completed Experiences
- 2. Click on the **Experiences** tab.

 If you do not have any work experiences to report, click on I Am Not Adding Any Experiences.

> -If you accidently click the button, but do have experiences to report you may click **Add an Experience** on the next page.

If you click **Add an Experience**, then select the **Experience Type** (employment, internship, voluntary) and enter the **Organization information**.

| My Applicat                                                                                                    | ion                                                                                                    | Add Program                                                                                                    | Subinit ippix                                                                                                 |
|----------------------------------------------------------------------------------------------------|----------------------------------------------------------------------------------------------------|----------------------------------------------------------------------------------------------------|----------------------------------------------------------------------------------------------------|
|                                                                                                    | Experie                                                                                                    | ences                                                                                                    |                                                                                                    |
| eys<br>Sections Completed                                                                                                    | You may update the inform<br>add more Experiences, but<br>supportingInfo.experience<br>List all applicable employm                                            | nation in this section at any time prior to submission.<br>t you will not be able to update or delete completed E<br>is.instructions-additional<br><b>nent</b> . Include military service but omit summer and p | . Once you have submitted, you will be able to<br>xperiences.<br>art-time work not relevant to your career or |
| periences                                                                                                    | academic goal. Indicate yo                                                                                                    | our present employer, if now employed.                                                                                                    |                                                                                                    |
| hievements                                                                                                    | Add an                                                                                                    | 1 Experience                                                                                                    |                                                                                                    |
|                                                                                                    |                                                                                                    |                                                                                                    |                                                                                                    |
| - CAL STATE                                                                                                    |                                                                                                    |                                                                                                    |                                                                                                    |
| My Application                                                                                                    |                                                                                                    | Add Program                                                                                                    |                                                                                                    |
| F                                                                                                    | vnerienc                                                                                                    | ec                                                                                                    |                                                                                                    |
|                                                                                                    | sperienc                                                                                                    |                                                                                                    |                                                                                                    |
|                                                                                                    | You op                                                                                                    | oted not to add any                                                                                                    |                                                                                                    |
| Sections Completed                                                                                                    | experies                                                                                                    | ences.                                                                                                    |                                                                                                    |
| eriences                                                                                                    | You may update the submission. Once                                                                                                    | he information in this section at any time prior to<br>e you have submitted, you will be able to add more                                                                                                    |                                                                                                    |
|                                                                                                    | experiences, but y                                                                                                    | you will not be able to update or delete.                                                                                                    |                                                                                                    |
| evements                                                                                                    | Add an Exne                                                                                                    | arianca                                                                                                    |                                                                                                    |
| ievements                                                                                                    | Add an Expe                                                                                                    | erience                                                                                                    |                                                                                                    |
| lindate your experiences any                                                                                                    | Add an Expe                                                                                                    | nience                                                                                                    | neriennes. However vou cannot                                                                                 |
| www.wuts<br>Update your experiences any<br>update or delete completed<br>if experiences are required fo                                                                                                    | Add an Expe<br>time prior to submiss<br>experiences. Refer to th<br>r your program applica                                                                    | rion. After submission, you can add more exp<br>ne Checklist on the program materials sectio<br>ation.                                                                                                    | periences. However, you cannot<br>In of the application to determine                                          |
| Wernents<br>Update your experiences any<br>update or delete completed 6<br>if experiences are required fo                                                                                                    | Add an Expe<br>time prior to submiss<br>experiences. Refer to th<br>r your program applica                                                                    | erfence<br>sion. After submission, you can add more exp<br>re Checklist on the program materials sectio<br>ation.                                                                                               | periences. However, you cannot<br>n of the application to determine<br>* Indicates required field.            |
| Update your experiences any<br>update or delete completed e<br>if experiences are required fo<br>Experience Type                                                                                                    | Add an Expe<br>time prior to submiss<br>experiences. Refer to th<br>r your program applica                                                                    | ion. After submission, you can add more ex<br>te Checklist on the program materials sectio<br>ation.                                                                                                    | periences. However, you cannot<br>in of the application to determine<br>* Indicates required field.           |
| Wernwents Update your experiences any update or delete completed e if experiences are required fo Experience Type * What type of experience do you want to add?                                                                                                    | Add an Expe<br>time prior to submiss<br>experiences. Refer to th<br>r your program applica                                                                    | erfence<br>sion. After submission, you can add more exp<br>ne Checklist on the program materials sectio<br>ation.                                                                                               | periences. However, you cannot<br>n of the application to determine<br>* Indicates required field.            |
| Avenuents<br>Update your experiences any<br>update or delete completed e<br>if experiences are required fo<br>Experience Type<br>* What type of experience do<br>you want to add?<br>Organization                                                                                                    | Add an Expe<br>time prior to submisss<br>experiences. Refer to th<br>r your program applica<br>Internship                                                     | erion. After submission, you can add more exp<br>ne Checklist on the program materials sectio<br>ation.                                                                                                    | periences. However, you cannot<br>ın of the application to determine<br>* Indicates required field.           |
| Vurnents Update your experiences any update or delete completed e if experiences are required fo Experience Type * What type of experience do you want to add? Organization * Name                                                                                                    | Add an Expe<br>time prior to submiss<br>experiences. Refer to th<br>r your program applicat                                                                   | evence                                                                                                    | periences. However, you cannot<br>n of the application to determine<br>* Indicates required field.            |
| www.wett<br>Update your experiences any<br>update or delete completed<br>if experiences are required fo<br>Experience Type<br>* What type of experience do<br>you want to add?<br>Organization<br>* Name<br>Address                                                                                                    | Add an Expe<br>time prior to submiss<br>experiences. Refer to th<br>r your program applica<br>Internship                                                      | evience                                                                                                    | periences. However, you cannot<br>ın of the application to determine<br>* Indicates required field.           |
| www.wutt Update your experiences any update or delete completed a if experiences are required fo  Experience Type  * What type of experience do you want to add?  Organization  * Name Address Address 2                                                                                                    | Add an Expe<br>time prior to submisss<br>experiences. Refer to th<br>r your program applica<br>Internship<br>Salvation Army                                   | ion. After submission, you can add more exp<br>ne Checklist on the program materials sectio<br>ation.                                                                                                    | periences. However, you cannot<br>ın of the application to determine<br>* Indicates required field.           |
| www.witt:<br>Update your experiences any<br>update or delete completed e<br>if experiences are required fo<br>Experience Type<br>* What type of experience do<br>you want to add?<br>Organization<br>* Name<br>Address 2<br>City                                                                                                | Add an Expe<br>time prior to submiss<br>experiences. Refer to th<br>r your program applica<br>Internship<br>Salvation Army                                    | evence                                                                                                    | periences. However, you cannot<br>n of the application to determine                                           |
| Vupdate your experiences any<br>update or delete completed e<br>if experiences are required for<br>Experience Type<br>* What type of experience do<br>you want to add?<br>Organization<br>* Name<br>Address<br>Address 2<br>City<br>* Country                                                                                   | Add an Expe<br>time prior to submiss<br>experiences. Refer to th<br>r your program applica<br>Internship<br>Salvation Army                                    | ion. After submission, you can add more exp<br>re Checklist on the program materials sectio<br>ation.                                                                                                    | periences. However, you cannot<br>ın of the application to determine<br>* Indicates required field.           |
| www.wutt Update your experiences any update or delete completed a if experiences are required fo  Experience Type  * What type of experience do you want to add?  Organization  * Name Address Address 2 City  * Country Zip Code                                                                                               | Add an Expe<br>time prior to submiss<br>experiences. Refer to th<br>r your program applicat<br>Internship<br>Salvation Army<br>United States                  | ion. After submission, you can add more exp<br>ne Checklist on the program materials sectio<br>ation.                                                                                                    | periences. However, you cannot<br>in of the application to determine<br>* Indicates required field.           |
| www.wetts Update your experiences any update or delete completed e if experiences are required fo Experience Type * What type of experience do you want to add? Organization * Name Address Address 2 City * Country Zip Code * State                                                                                           | Add an Expe<br>time prior to submiss<br>experiences. Refer to th<br>r your program applica<br>Internship<br>Salvation Army<br>United States<br>United States  | evence                                                                                                    | periences. However, you cannot<br>n of the application to determine<br>* Indicates required field.            |
| Vurnents Update your experiences any update or delete completed e if experiences are required fo Experience Type * What type of experience do you want to add? Organization * Name Address Address 2 City * Country Zip Code * State                                                                                            | Add an Expe<br>time prior to submiss<br>experiences. Refer to th<br>r your program applica<br>Internship<br>Salvation Army<br>United States<br>California     | ion. After submission, you can add more exp<br>re Checklist on the program materials sectio<br>ation.                                                                                                    | periences. However, you cannot<br>in of the application to determine<br>* Indicates required field.           |
| www.witts Update your experiences any update or delete completed e if experiences are required fo Experience Type * What type of experience do you want to add? Organization * Name Address Address 2 City * Country Zip Code * State Supervisor                                                                                | Add an Expe<br>time prior to submiss<br>experiences. Refer to th<br>ry our program application<br>Internship<br>Salvation Army<br>United States<br>California | ion. After submission, you can add more exp<br>ne Checklist on the program materials sectio<br>ation.                                                                                                    | periences. However, you cannot<br>in of the application to determine<br>* Indicates required field.           |
| www.witt:<br>Update your experiences any<br>update or delete completed e<br>if experiences are required for<br>Experience Type<br>* What type of experience do<br>you want to add?<br>Organization<br>* Name<br>Address<br>Address 2<br>City<br>* Country<br>Zip Code<br>* State<br>Supervisor<br>First Name                    | Add an Expe<br>time prior to submiss<br>experiences. Refer to th<br>r your program applica<br>Internship<br>Salvation Army<br>United States<br>California     | ion. After submission, you can add more exp<br>re Checklist on the program materials sectio<br>ation.                                                                                                    | periences. However, you cannot<br>n of the application to determine<br>* Indicates required field.            |
| Vurnetits Update your experiences any update or delete completed e if experiences are required fo Experience Type * What type of experience do you want to add? Organization * Name Address Address 2 City * Country Zip Code * State Supervisor First Name Last Name                                                           | Add an Expe                                                                                                    | evénece                                                                                                    | periences. However, you cannot<br>n of the application to determine<br>* Indicates required field.            |
| wwwwtt:<br>Update your experiences any<br>update or delete completed d<br>if experiences are required fo<br>Experience Type<br>* What type of experience do<br>you want to add?<br>Organization<br>* Name<br>Address<br>Address 2<br>City<br>* Country<br>Zip Code<br>* State<br>Supervisor<br>First Name<br>Last Name<br>Title | Add an Expe                                                                                                    | ion. After submission, you can add more exp<br>ne Checklist on the program materials sectio<br>ation.                                                                                                    | periences. However, you cannot<br>in of the application to determine<br>* Indicates required field.           |
| www.wetts Update your experiences any update or delete completed e if experiences are required fo Experience Type * What type of experience do you want to add? Organization * Name Address Address 2 City * Country Zip Code * State Supervisor First Name Last Name Title Contact Phone                                       | Add an Expe<br>time prior to submiss<br>experiences. Refer to th<br>r your program applica<br>Internship<br>Salvation Army<br>United States<br>California     | ion. After submission, you can add more exp<br>ne Checklist on the program materials section<br>ation.                                                                                                    | periences. However, you cannot<br>in of the application to determine<br>* Indicates required field.           |
| Averavents Update your experiences any update or delete completed e if experiences are required fo Experience Type * What type of experience do you want to add? Organization * Name Address Address 2 City * Country Zip Code * State Supervisor First Name Last Name Title Contact Phone Contact Email                        | Add an Expe<br>time prior to submiss<br>experiences. Refer to th<br>r your program applica<br>Internship<br>Salvation Army<br>United States<br>California     | evénece                                                                                                    | periences. However, you cannot<br>n of the application to determine<br>* Indicates required field.            |

MY EXPERIENCES

Internship

ISSUING ORGAN

Salvation Army

You will need to add the **Experience Dates and Details** before clicking **Save & Continue**.

Your **Added Experience** will show for your review.

| * Start Date                                                                     |                                                  |                                              |
|----------------------------------------------------------------------------------|--------------------------------------------------|----------------------------------------------|
|                                                                                  | 10/01/2016 mm/dd/yyyy                            |                                              |
| * Current Experience                                                             | Yes No                                           |                                              |
| End Date                                                                         | MM/DD/YYYY                                       |                                              |
| * Status                                                                         | Part time                                        | ×                                            |
|                                                                                  | T art unit                                       | •                                            |
| Experience Details                                                               |                                                  |                                              |
| * Title                                                                          | Assistant                                        |                                              |
| * Type of Recognition                                                            |                                                  |                                              |
|                                                                                  | Compensated                                      |                                              |
|                                                                                  | Received Academic Credit                         |                                              |
|                                                                                  | ✓ Volunteer                                      |                                              |
| * Average Weekly Hours                                                           | 10                                               | x                                            |
| * Number of Weeks                                                                | 156                                              | =                                            |
| * Total Hours                                                                    | 1560                                             |                                              |
| * Description/Key                                                                |                                                  |                                              |
| Responsibilities                                                                 | assisted with all duties as assigned - stock she | lf, inventory, assist customers              |
|                                                                                  |                                                  | (                                            |
|                                                                                  |                                                  | 79/6                                         |
| <ul> <li>Release Authorization (May<br/>we contact this organization)</li> </ul> | Yes No                                           |                                              |
|                                                                                  |                                                  |                                              |
|                                                                                  | ~                                                |                                              |
|                                                                                  | <ul> <li>Save &amp; Continue</li> </ul>          |                                              |
|                                                                                  |                                                  |                                              |
|                                                                                  |                                                  |                                              |
| ist all applicable employment.                                                   | Include military service but omit summer and p   | part-time work not relevant to your career o |
| cademic goal. Indicate your pr                                                   | esent employer, if now employed.                 |                                              |
| $\sim$                                                                           |                                                  |                                              |
|                                                                                  |                                                  |                                              |

10/01/2016 - Till Date

Assistant

/ 🗅

4. Click on the **Achievements** tab.

 If you do not have any Achievements to report, click on I Am Not Adding Any Achievements.

> -If you accidently click the button, but do have achievements to report you may click **Add an Achievement** on the next page.

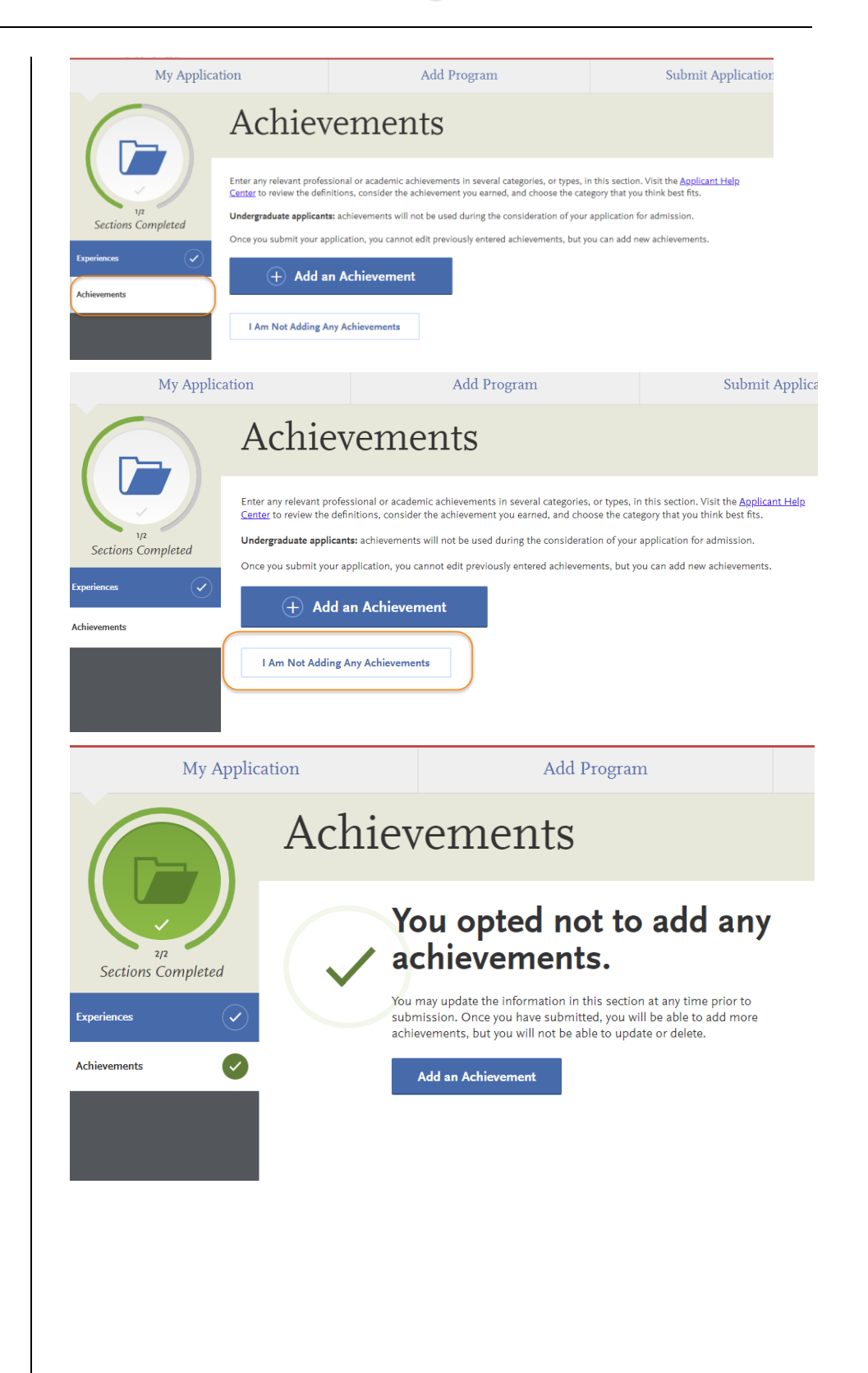

If you enter Add an Add Your Achievements X Achievement, then enter the Achievement Type (award, Update your achievements any time prior to submission. After submission, you can add more achievements. However, you honors, presentations, cannot update or delete completed achievements. Refer to the Checklist on the program materials section of the application to determine if achievements are required for your program application. publications, scholarships), name, and details. \* Indicates required field. Achievement Details \* Type Publications × \* Name Journal of Marriage & Family Name of Presenting Organization Issued Date MM/DD/YYYY Brief description Article regarding care work identity. | G 37/600 Then, click Save This Achievement. Save This Achievement Achievements Your Added Achievement will show for your review. achievements in several categories, or types, in this section. Visit the <u>Applicant Help</u> achievement you earned, and choose the category that you think best fits. to review the definit Undergraduate applicants: achievements will not be used during the consideration of your application for admission Sections Completed Once you submit your application, you cannot edit previously entered achievements, but you can add new achieve + Add an Achievement 0 MY ACHIEVEMENTS of Marriage and Family 10 Click on My Application to Add Program My Application Submit Application return to your application. Achievements veral categories, or types, in this section. Visit the <u>Applicant Help</u> earned, and choose the category that you think best fits. nts will not be used during the consideration of your application for ad te applicants: achiev . Sections Completed u submit your application, you cannot edit pr ents, but you can add new achie + Add an Achieveme  $\checkmark$ 

### **Entering Program Materials**

We have several programs which require that you upload your department documents directly into the Cal State Apply application. If you are applying to any of the programs listed below (\*list may change without notice), you will need to submit all department required documents at the time of the application. This means that all department materials must be uploaded into the application; and, the application must be submitted by the application deadline for these programs.

In addition, all programs Statement of Purpose is listed in this section.

| Program                              |
|--------------------------------------|
| Art – All programs                   |
| Bioinformatics                       |
| Certificate in Mindfulness-Based OT  |
| Chicana/Chicano Studies              |
| Communication Studies                |
| Computer Science                     |
| Counseling & Guidance                |
| Creative Writing                     |
| Curriculum and Instruction           |
| Data Science                         |
| Doctor of Audiology                  |
| English                              |
| Human Factors & Ergonomics           |
| Justice Studies                      |
| Kinesiology – all programs           |
| Mass Communications (Journalism)     |
| Meteorology                          |
| Multiple Subject Credential          |
| Nursing Educator                     |
| Nursing, DNP                         |
| Family Nurse Practitioner            |
| Nutritional Science                  |
| PPS Credential                       |
| Psychology – Clinical                |
| Psychology – Research & Experimental |
| Science Education                    |
| Single Subject Credential            |
| Statistics                           |
| Urban Planning                       |

1. Click on the **Program Materials** square.

- 2. Click on the program tab.
- 3. You will see tabs of all the **required documents** needed for this section AND the **application deadline**.

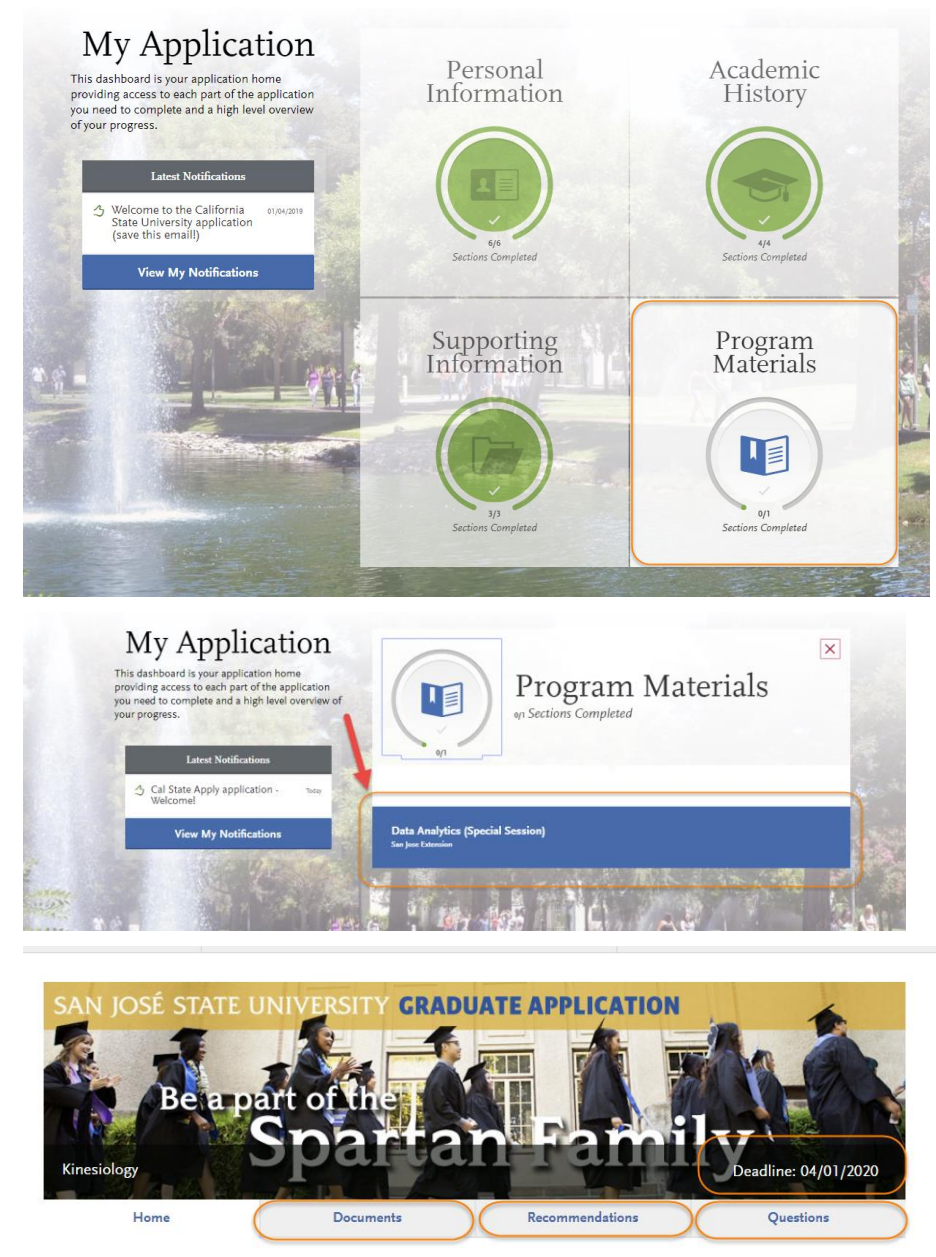

Welcome future San José State University student!

We are pleased you are considering our graduate program for the upcoming semester and look forward to working with you throughout the application and admission process. Before completing the remainder of the Cal State Apply application, please read the information below.

4. On the **Documents** tab, you will see the department document requirements.

Once you submit your application, you will not be able to add or edit any required documents.

You will also see helpful uploading tips.

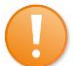

**Required documents** 

will have a red asterisk in front of them. You will not be able to submit your application until these documents are uploaded in the application.

| Documen  | ts |
|----------|----|
| Document |    |

Home

#### Kinesiology (MA) Document Requirements for Admission

The Kinesiology department requests the following documents:

Upload a short Personal Statement outlining your interest and indicate how a Kinesiology degree will help you to achieve your career objectives. (required)

Recommendations

Questions

- General Graduate Record Examination (GRE) scores are required for applicants. When requesting to take this exam
- with ETS, please use the code for SJSU which is 4687. There is no need to upload scores here.
  Upload the <u>Graduate Assistantship</u> and <u>Area of Expertise Teaching</u> forms if you are interested in a GA/TA position (optional).

For more information about our program, please visit sjsu.edu/kinesiology/programs/Graduate/

Documents

The deadline to submit your Cal State Apply application if you are a domestic or international applicant (F1 visa - initial or transfer) deadline is April 1, 2019. You should plan to upload required department documents well before the deadlines. Please note, once you submit your Cal State Apply application, the ability to upload documents will no longer be available.

| Review Uploaded<br>Documents       Accepted File Types       Do. No Trasword Protect<br>(Sur Documents)       Conceal Your Social<br>Security Number (SSN)         The uploading process may have<br>review before submitting.       .doc, docc, pdf, rtf, tbt, jpg<br>ipg, png. The size limit for each<br>file upload is 15M8.       Do. No Trasword Protect<br>Sur Documents       .Do. Not we concerts       .Do. Not we concerts       .Do. Not we concent toto to be document uploads       .Do. No | Q                                                                                                    |                                                                                                    | L<br>L                                                                                                    | Þ                                                                                                    |
|----------------------------------------------------------------------------------------------------|----------------------------------------------------------------------------------------------------|----------------------------------------------------------------------------------------------------|----------------------------------------------------------------------------------------------------|----------------------------------------------------------------------------------------------------|
| ovide supporting documentation for your application. You may update the information in this section at any time prior to to the to solve the submitted, you will be able to add more documents if there are optional document uploads a table to you, but you will not be able to replace existing document uploads with new versions or delete uploaded scuments.                                                                                                    | Review Uploaded<br>Documents<br>The uploading process may have<br>altered your formatting. Please<br>review before submitting.                                                                                                    | Accepted File Types<br>.doc, .docx, .pdf, .rtf, .bt, .jpg,<br>.jpeg, .png. The size limit for each<br>file upload is 15MB.                                                                                                    | Do Not Password Protect<br>Your Documents<br>Protected documents will not be<br>sent with your application.                                                                                                    | Conceal Your Social<br>Security Number (SSN)<br>Only use correction fluid of a<br>redacting marker to conceal you<br>SSN before uploading. |
| anapie to you, but you will not be able to replace existing document uploads with new versions or delete uploaded<br>ccuments.  * Indicates requireo neia.  * Personal Statement   Add Document                                                                                                    | ovide supporting documentat<br>Ibmission. Once you have sub                                                                                                    | ion for your application. You ma<br>mitted, you will be able to add i                                                                                                    | ay update the information in thi<br>nore documents if there are op                                                                                                    | s section at any time prior to<br>tional document uploads                                                                                  |
| Add Document                                                                                                    | A DECEMBER OF A DECEMBER OF A | Charles and the second second s | and the second second sec | and the second second second second second second second second second second second second second second second                           |
| Add Document                                                                                                    | ailable to you, but you will not<br>ocuments.                                                                                                    | t be able to replace existing doc                                                                                                    | ument uploads with new version                                                                                                    | ns or delete uploaded                                                                                                    |
| + Add Document                                                                                                    | ailable to you, but you will not<br>cuments.                                                                                                    | t be able to replace existing doc                                                                                                    | ument uploads with new version                                                                                                    | ns or delete uploaded<br>* indicates required neid.                                                                                        |
|                                                                                                    | ailable to you, but you will not<br>currents.                                                                                                    | t be able to replace existing doc                                                                                                    | ument uploads with new version                                                                                                    | ns or delete uploaded + indicates required neid.                                                                                           |
|                                                                                                    | Add Document                                                                                                    | t be able to replace existing doc                                                                                                    | ument uploads with new version                                                                                                    | ns or delete uploaded  A indicates required neid.                                                                                          |

- 5. On the **Recommendations** tab, you will see the department letters of recommendation requirements.
- 6. Click Add Recommendation to enter recommendation information.

The bottom right hand corner has the total number of required recommendations.

 Enter the name, email address, due date, and personal message to your recommender – along with waiver of access and permissions. You will also see helpful uploading tips.

> Add a personal note that explains your desire for further studies and how you know the recommender.

|                                                                                                    |                                                                                                    |                                                                                                    | Litati                                                                                                    | ањ                                                                                                    |                                                                              |
|----------------------------------------------------------------------------------------------------|----------------------------------------------------------------------------------------------------|----------------------------------------------------------------------------------------------------|----------------------------------------------------------------------------------------------------|----------------------------------------------------------------------------------------------------|------------------------------------------------------------------------------|
| Hon                                                                                                    | ne                                                                                                    | Documents                                                                                                    | Recomme                                                                                                    | endations                                                                                                    | Questions                                                                    |
| Recon                                                                                                    | nmend                                                                                                    | ations                                                                                                    |                                                                                                    |                                                                                                    |                                                                              |
| Kinesiolo                                                                                                    | ogy (MA)                                                                                                    | Recommen                                                                                                    | dation Req                                                                                                    | uirements                                                                                                    |                                                                              |
| Two (2) original l<br>university instruc<br>that at least one<br>of your writing an                                                                                       | etters of recomme<br>ctors who taught yo<br>letter come from a<br>nd analysis skills.                                                                                               | ndation are needed for<br>ou or supervisors who r<br>university instructor. I                                                                                                    | the department appli<br>nanaged you in paid o<br>f this is not possible, a                                                                                                 | ation. These letters<br>r volunteer work. It<br>ask your letter writer                                                               | should come from eithe<br>is highly recommended<br>s to include an evaluatio |
| Please use the re<br>Graduate Coordi<br>Butryn and shou                                                                                                    | quests below. If yo<br>nator of the Kinesio<br>Id be on the writer'                                                                                                    | ou are not able to use th<br>ology Department at th<br>s business letterhead s                                                                                                    | ne below requests, you<br>eodore.butryn <u>@sjsu.e</u><br>tationery.                                                                                                    | i may send letters di<br><u>du</u> . The letters shou                                                                                | rectly to Dr. Ted Butryn, 1<br>Id be addressed to Dr. Te                     |
| <ul> <li>Submitti</li> <li>Use an e</li> <li>2019 for</li> <li>Include</li> <li>Universi</li> <li>You can</li> <li>If you ne</li> <li>Please n</li> <li>recomm</li> </ul> | ing requests using<br>arly deadline for the<br>domestic and inter-<br>in your message to<br>ty.<br>submit your applic<br>sed to cancel your r<br>tote, once you subr<br>iendations. | the blue button below<br>ie letters of recommen<br>rnational applicants. T<br>the recommender the<br>ation after requesting r<br>equest, you can cancel<br>nit your Cal State Apply | is strongly preferred.<br>dation to be submitted<br>he earlier the deadline<br>name of the program<br>recommendations.<br>by using the "trash" to<br>application, you cann | <ul> <li>Deadlines should<br/>you use, the better.<br/>you are applying for<br/>button.</li> <li>you go back and required</li> </ul> | be on or before March 3<br>at San Jose State<br>est more                     |
| Once you have si<br>behalf. Please ad<br>do occasionally g                                                                                                    | aved an electronic i<br>vise your recomme<br>get filtered out.                                                                                                    | recommendation, an e<br>ender to look for this er                                                                                                    | mail request will autor<br>nail in their inbox, as v                                                                                                    | natically be sent to t<br>vell as their spam or                                                                                      | he recommender on you<br>junk-mail folder, as ema                            |
| + Add R                                                                                                    | ecommendation                                                                                                    | -                                                                                                    |                                                                                                    | T                                                                                                    |                                                                              |
| Upload<br>Recommendation Type                                                                                                    | General Program Rec                                                                                                    | commendation with Lette \                                                                                                    | 2 r                                                                                                    | equired - 2 total allo                                                                                                    | wed                                                                          |
| commender's Information                                                                                                    | 1                                                                                                    |                                                                                                    |                                                                                                    |                                                                                                    |                                                                              |
| First Name                                                                                                    | Professor                                                                                                    |                                                                                                    |                                                                                                    |                                                                                                    |                                                                              |
| Last Name                                                                                                    | x                                                                                                    |                                                                                                    |                                                                                                    |                                                                                                    |                                                                              |
| Email Address                                                                                                    | professor.x@sjsu.edi                                                                                                    | 1                                                                                                    |                                                                                                    |                                                                                                    |                                                                              |
| Due Date                                                                                                    | 02/27/2019                                                                                                    | MM/DD/YYYY                                                                                                    |                                                                                                    |                                                                                                    |                                                                              |
| Personal Message/Notes                                                                                                    | Dr. Professor X.,<br>I enrolled in two of yo<br>warming and climate<br>2018. I would like to<br>recommend me?                                                                       | our research method classes<br>change, which was ultimatel<br>enhance my research skills ti                                                                                         | in 2018. I completed a proj<br>y presented at city council in<br>hrough a master's degree. \                                                                               | ect on global<br>December<br>Vould you                                                                                               |                                                                              |
| Waiver of Recommendati                                                                                                    | on                                                                                                    |                                                                                                    |                                                                                                    |                                                                                                    |                                                                              |
| I waive my right of access to this f                                                                                                    | Recommendation.                                                                                                    | Ves                                                                                                    | No                                                                                                    |                                                                                                    |                                                                              |
| Permission to Contact Re                                                                                                    | ecommender                                                                                                    |                                                                                                    | 110                                                                                                    |                                                                                                    |                                                                              |
| I hereby give permission t                                                                                                    | o contact this recomme<br>ation. If my recommend                                                                                                    | nder via email to request the<br>er does not submit an online                                                                                                    | completion of the recomme<br>recommendation form in re                                                                                                    | endation form<br>sponse to the                                                                                                    |                                                                              |
| email request, it is my solo<br>my designated schools are                                                                                                    | e responsibility to conta<br>e received by the deadlir                                                                                                    | ct the recommender directly<br>re.                                                                                                    | to ensure all recommendati                                                                                                    | ons required by                                                                                                    |                                                                              |
| Permission for Schools to                                                                                                    | OCONTACT Recomm                                                                                                    | nender                                                                                                    | ender either to verify the inf                                                                                                    | rmation                                                                                                    |                                                                              |
| provided and/or for furthe                                                                                                    | er clarification of the info                                                                                                    | ormation provided, and I here                                                                                                    | by give permission for the s                                                                                                    | chools to do so.                                                                                                    |                                                                              |
|                                                                                                    |                                                                                                    |                                                                                                    |                                                                                                    |                                                                                                    |                                                                              |
| Save This                                                                                                    | s Recommend                                                                                                    | ation Request                                                                                                    |                                                                                                    |                                                                                                    |                                                                              |

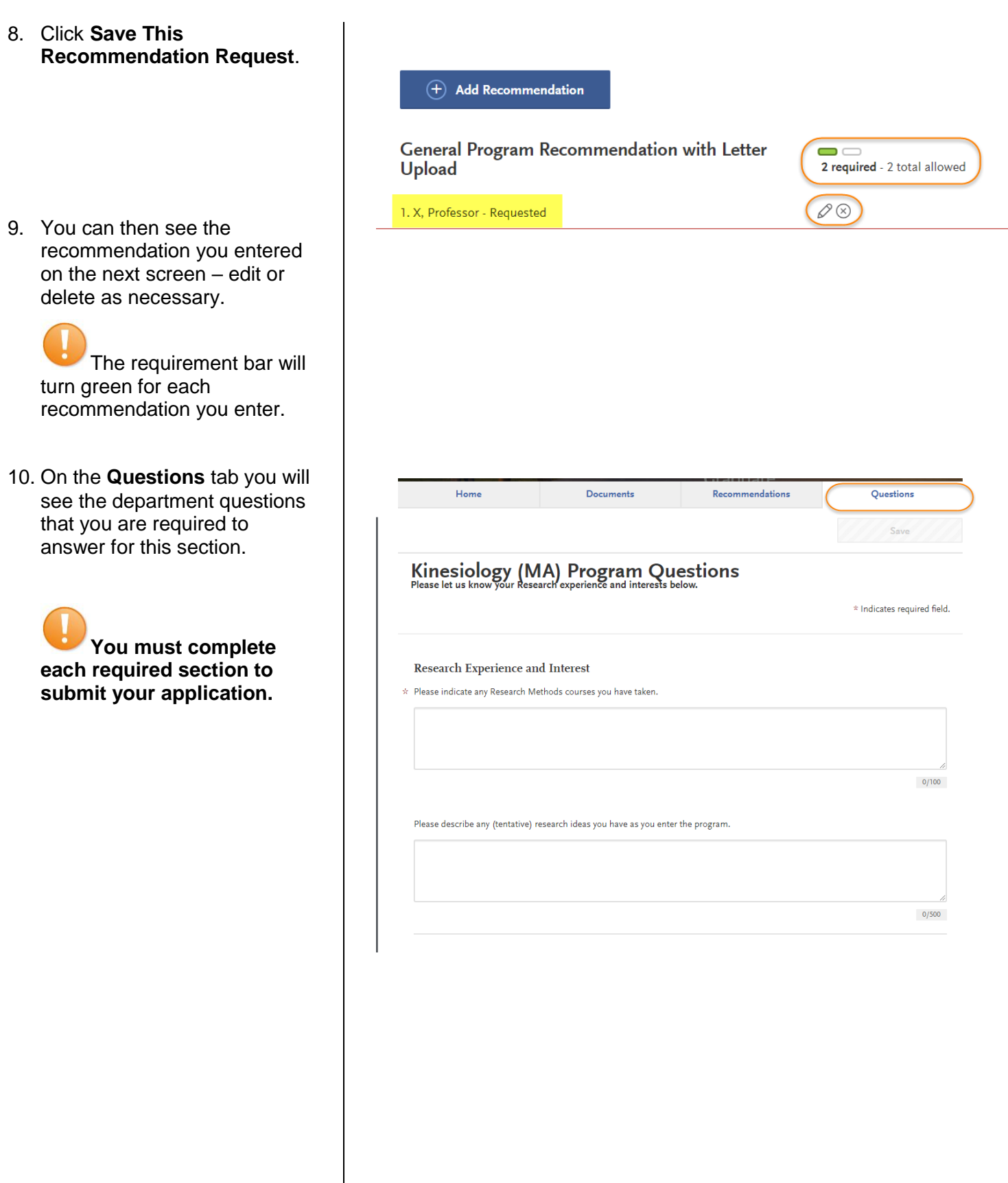

11. All department's statement of purpose must be entered in this section.

> \*If your program is not fully set up for Quadrant 4, the Statement of Purpose will show under the Questions section.

Type in your **Statement of Purpose** and click **Save and Continue**.

### 7

Check the department's website to determine if they require a Statement of Purpose. Some departments prefer you to send the Statement of Purpose directly to them and not through Cal State Apply.

If your program does not require a Statement of Purpose, enter N/A to advance your application.

|                                                                                                    | Home                                                                                                    | Questions                                                                                                    |
|----------------------------------------------------------------------------------------------------|----------------------------------------------------------------------------------------------------|----------------------------------------------------------------------------------------------------|
|                                                                                                    |                                                                                                    | Save                                                                                                    |
|                                                                                                    |                                                                                                    | * Indicates requ                                                                                                    |
| Statement of Purp                                                                                                    | ose                                                                                                    |                                                                                                    |
| <ul> <li>Write a brief statement of<br/>University. Include how th<br/>statement of purpose. If<br/>statement of purpose, ple</li> </ul> | purpose describing your interest in pursuing gra<br>edegree will help you achieve your career object<br>our program does not require a statement of pur<br>ase make sure not to enter special characters. 50 | duate study in the program you have applied for at San Jose Stat<br>ives. Check the department's website to determine if they require<br>pose, enter Not Applicable to advance your application. If you er<br>00 character limit. |
|                                                                                                    |                                                                                                    |                                                                                                    |
|                                                                                                    |                                                                                                    |                                                                                                    |

### **Submitting an Application**

Once you have completed all sections of the application, please submit your application.

- 1. Verify that **all** quadrants/sections are complete.
- 2. Click on **Submit** Application.

You will see the number of complete applications you have ready to submit under **Submit Application**.

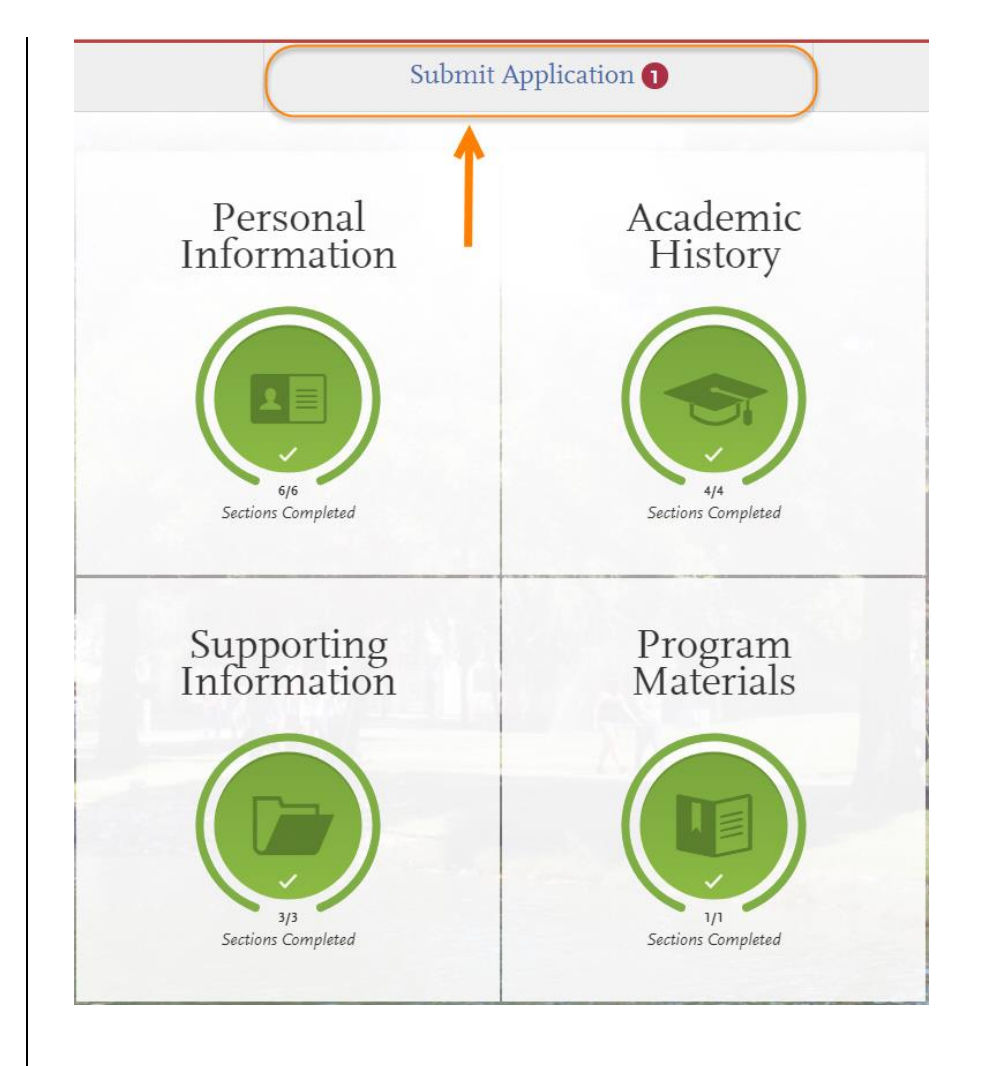

3. Click **Submit** for the application you want to submit.

Please check you are applying for the correct program BEFORE clicking submit.

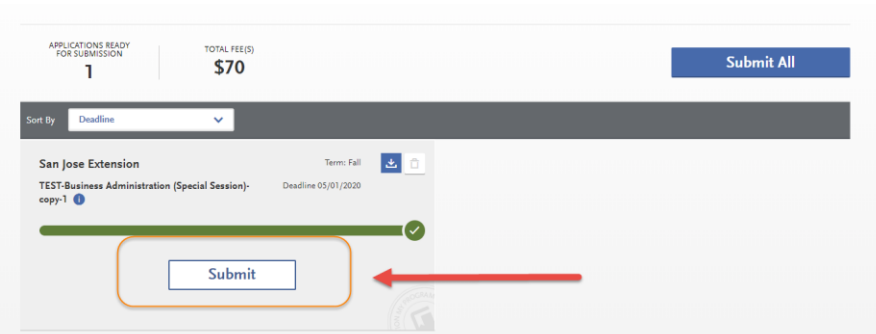

4. Confirm the program and Your Selected Program click Continue. PROGRAM NAME Selected Programs (1) San Jose Extension TEST-Business Administration (Spe Fee Total \$70.00 The application fee Coupon Code will be listed. Graduates Apply do not have application fee waiver options. This is the last chance to verify you have applied to the correct Enter Your Payment Details program. Selected Programs (1) Payment Method Changes cannot be made after submission. Fee Total \$70.00 Credit Card PayPal No refunds are issued \* Name as it appears on card \* Card Type for submission Visa ~ \* Credit Card Number mistakes. \* Expiration Month ✓ Year  $\sim$ \* CVV Code 5. Enter your credit card, Billing Address billing address, and select lect a billing ad Continue. My current address One West Street Ahmedabad, Gujarat 383001 1 Washington Sq San Jose, California 95112-3613 Use a different address **Review and Submit Your Applications** Please review your submission details below and acknowledge you've read and understand the conditions once submitted. \* Indicates required field. Selected Programs (1) Submitting Your Application Upon application submission, you will not be able to edit most of your information, including your question answers and completed coursework. \$70.00 Fee Total × I acknowledge that I will not be able to edit my application after submission. Please do not click the button more than once or refresh this page, or you may be charged twice. Payment Information Continue 6. Review information and check the box confirming Billing Address Payment Method VISA Sunshine Bear 4111X0000000C1111 Exp: February/2021 One West Street Ahmedabad, Gujarat 383001 payment. Then, click Continue.

7. You will see **confirmation** that your payment has been submitted.

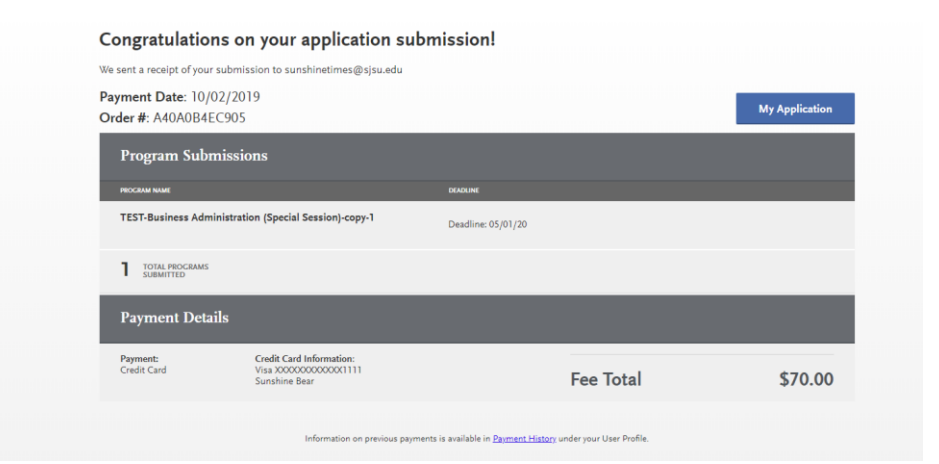

8. Congratulations you have submitted your application!

It will take a few days for our university to receive and download your application. In the meantime, please see:

#### List of resources:

Admission Requirements

International Steps to Admission

**Deadlines** 

Activate MySJSU and Check Your Admission Status

### **Frequently Asked Questions**

**Do I have to enter my entire transcript information?** No. If you already have a bachelor's degree, you do not need to enter in your coursework. Select the 'I Am Not Adding Any College Transcripts' button on the Transcript Entry page. If you are still completing your bachelor's degree at the time you are completing the application, enter in-progress and planned coursework only.

**Can I apply as a graduate student before I finish my bachelor's degree?** As long as you complete the bachelor's degree before the application term, you can apply.

I don't see the program I want in the Add Programs page? Only programs that are open to applications will appear for selection. If your desired program is not listed, check the Application Dates & Deadlines page and you Extended Profile to see which campuses and programs are open. For more information about available programs see (website).

When do I send my transcripts? Submit official transcripts and other documents by the document deadline for your program. Submit transcripts directly to the Graduate Admissions & Program Evaluations (GAPE) office (One Washington Square, San Jose, CA 95192-0017). Documents submitted to the department instead of directly to GAPE will NOT complete your application.

I submitted my application but made a mistake. How do I correct my application? Changes cannot be made after submission. Contact each campus you applied and request information be updated.

### **Applicant Help & Technical Support**

For instructions on filling out each of the quadrants, see the question icon at the top right of any page within the application. Click on the question mark icon and select Instructions and FAQs. This launches the Help Center where information about each section can be found. To enable links make sure to allow pop-ups. Customer service contact information can also be accessed. They can assist with application-related questions. Chat functionality is available during business hours by selecting 'Live Chat' at the bottom right corner of the page.

| Q. How can we help you?                                                                                                    |                                                                                   | Graduate Applica                                                                                                    | nt 🗸 |
|----------------------------------------------------------------------------------------------------|-----------------------------------------------------------------------------------|----------------------------------------------------------------------------------------------------|------|
| 🖬 A Hare                                                                                                    |                                                                                   | CASID: 6556031444                                                                                                    |      |
| Cal State Apply Applicant Help Center                                                                                                    |                                                                                   | Email, We'll respond ASAP!                                                                                                    |      |
| Welcome to the Cal State Apply Applicant Help Center!  Click here to start your application  For help in Spanish, click here (Per ayuda en Español, haga clic aquí.)  Out Feedback? Click here to help us improve your experience.                                        | -                                                                                 | Instructions and FAQs                                                                                                    | •    |
| Starting Your Cal State Apply Application Get started with an overview of the process, important dates and fees, and contact information. Getting Started with Your Cal State Apply Application Greating and Managing Your Cal State Account Add Cal State Apply Programs | Cal State App<br>Cal State App<br>Cal State App<br>Cal State App<br>Cal State App | Your Cal State Apply Application<br>omplete the application's four core sections: Personal<br>formation, Academic History, Supporting Information, and<br>organit Materials.<br>By Personal Information<br>By Academic History<br>By Supporting Information<br>By Program Materials |      |
| Submitting and Monitoring Your Cal State Apply Application  Core you submit your application, monitor the status and follow-up on a  Before and After You Submit Your Cal State Apply Application                                                                         | ny necessary actions.                                                             | Live Chat                                                                                                    | •    |

Cal State Apply Customer Service General Information

Contact us (857) 304-2087 or CalStateApply@liaisoncas.com

Hours of operation: Monday - Friday 6am-5pm PT

Responses to emails are typically provided within 2 business days; however, response times can take up to 3 business days during busy times. Provide CAS ID # (located under your name in the upper-right corner of the application) with request.

Contact SJSU directly for Admission requirements and policies, Deadline requirements, Prerequisites Supplemental materials, Requirements regarding the identity of references, Status of your application after it has been verified, Admission decisions and interview questions, Content and duration of a particular school's program.